# AGRADECIMIENTOS

A Dios Todopoderoso, colegas y, por encima de todo, a la comunidad de investigación de seguridad informática, los verdaderos *hackers* de la tecnología de información que, han aportado sus conocimientos a través del *Open Source* y el *Free Software*, con fines de formación técnica en ciberseguridad.

Arturo Enrique Mata García

# **ACERCA DEL AUTOR**

Arturo Mata es Hacker Ético, con más de dos décadas de carrera profesional en Petróleos de Venezuela, en proyectos de automatizados control de acceso y video vigilancia IP, pentesting empresarial, gestión de incidentes de ciberseguridad, tecnología de mantenimiento de plataformas de seguridad en tecnologías de información, monitoreo de redes informáticas, evaluación de riesgos y amenazas persistentes avanzadas (APTs).

*Certified Network Security Specialist* (CNSS), con Diplomaturas en Seguridad Informática, Enfoque Ágil de la Ciberseguridad y en Sistemas Informáticos, Técnico en Ciberseguridad, Máster en Marketing Digital y Analítica Web.

Entusiasta del software libre y del código abierto, programador e investigador de la seguridad ofensiva, centrado en la privacidad de los usuarios, autor del libro 'Curso de Programación Bash Shell' orientado al Hacking Ético, publicado por Grupo Editorial RA-MA en España y Alfaomega Grupo Editor Argentino.

Él cree firmemente en un mundo donde la ciberseguridad juegue un papel central en la preservación de la privacidad digital de todos los internautas.

# PREFACIO

Este libro proporcionará al lector los conocimientos y habilidades necesarias para realizar pruebas de penetración (*pentesting* en inglés) y auditorias de seguridad informática, utilizando el sistema operativo <Kali Linux>, una distribución basada en Debian, que actualmente cuenta con una extensa recopilación de los mejores paquetes de herramientas de seguridad de código abierto orientadas al *Ethical Hacking*.

Hay dos tipos de hackers éticos, los que solo leen lo que dicen los *frameworks* que supuestamente hacen y aquellos que interpretan las herramientas, usando su ingenio para generar un informe que realmente agrega valor a sus clientes. Una empresa u organización necesita saber cómo mejorar la protección de la información y la infraestructura.

Aunque esta obra beneficiará tanto a principiantes como expertos, definitivamente será una ventaja, si el lector está familiarizado con GNU/Linux. En el transcurso de cada capítulo, se obtendrá progresivamente una comprensión completa de <Kali Linux>, explicando cómo usarlo, paso a paso, con una variedad de ejemplos prácticos.

También se proveerán los fundamentos teóricos-prácticos de seguridad informática ofensiva, que pueda llevarte a un nivel moderado de experiencia, que le permita a usted amigo lector a desempeñarse en puestos como Especialista *Red Team, Hacker* Ético, Técnico de Ciberseguridad, *Pentester*, o Auditor de Seguridad Informática.

1

# UNA INTRODUCCIÓN A KALI LINUX

«Es crítico tomar el punto de vista del atacante para ver si sus defensas están funcionando.».

.....

Mati Aharoni

## 1.1 ¿QUE ES KALI LINUX?

Kali Linux es una distribución de seguridad ofensiva basada en Debian, diseñada bajo licencia GNU GLP, para pruebas de penetración (Pentesting en inglés) y análisis de redes de datos. Los creadores de Kali Linux son Devon Kearns y Mati Aharoni en 2013, como sucesora de BackTrack, basada en Ubuntu 10.04 LTS, destinada a la auditoría del *kernel*.

En realidad constituye uno de los sistemas operativos más populares utilizados por expertos en seguridad informática y *hackers*. Básicamente cuenta con las mejores funcionalidades y herramientas para el desarrollo pleno de *Ethical Hacking*, que no requiere de licencia para su uso (Sistema Operativo Libre), por la cual se podrá aprovechar sin necesidad de pago por cada una de las utilidades que necesitaremos para cualquier pruebas de conceptos o demo, ya que sus fuentes no son propietarias y está disponible a través de Git.

Se utiliza principalmente para seguridad de redes, computo forense, auditorias de seguridad y también criptografía, en búsqueda de posibles vulnerabilidades informáticas, evaluarlas y explotarlas en consecuencia. Dado que estas características también se pueden utilizar con fines ilegales, la distribución no está exenta de controversia.

Está dirigido mayormente a usuarios experimentados, permitiéndoles identificar y corregir agujeros de seguridad antes de que, los ciberdelincuentes o *crackers* puedan acceder a los equipos y dispositivos de los usuarios finales, con el objeto de descifrar contraseñas, sobrecargar y espiar los sistemas.

# 1.1.1 Organización de los directorios

Como cualquier distribución GNU Linux organiza la información en archivos que se encuentran en carpetas. Un directorio puede contener subdirectorios y, por lo tanto, tener una jerarquía, como en cualquier otro sistema operativo. Los nuevos lanzamientos de Linux (incluido Red Hat) siguen a FSSTND (Linux sistema de archivos estándar) que define los nombres, ubicaciones y funciones de la mayoría de ellos

Conociendo esta infraestructura básica de archivos y carpetas del sistema., los usuarios/administradores podrán moverse más fácilmente a través de directorios, ya que la mayoría de ellos tienen alguna utilidad.

| Directorio  | Descripción                                                        |
|-------------|--------------------------------------------------------------------|
| /           | Raíz (root), forma la base del sistema de archivos.                |
| /boot       | Archivos del kernel (compilados).                                  |
| /bin        | Archivos ejecutables esenciales para todos los usuarios.           |
| /dev        | Archivos de dispositivos.                                          |
| /etc        | Archivos de configuración.                                         |
| /etc/rc.d   | Archivos de inicialización.                                        |
| /home       | Generalmente, directorios de los usuarios.                         |
| /home/ftp   | Contenido del servidor FTP.                                        |
| /home/httpd | Contenido del servidor WWW.                                        |
| /lib        | Librerías esenciales y módulos del kernel.                         |
| /mnt        | Directorios donde ``montar'' diversos dispositivos temporalmente.  |
| /mnt/cdrom  | Directorio donde se ``monta'' el CD-ROM.                           |
| /proc       | Información sobre partes del sistema.                              |
| /root       | Directorio del usuario principal del sistema.                      |
| /sbin       | Archivos ejecutables para tareas de administración.                |
| /tmp        | Temporal.                                                          |
| /usr        | Programas, documentación, fuentes,compartidos por todo el sistema. |
| /var        | Archivos variables del sistema, bitácoras, temporales, etc.        |

# **1.2 NUEVAS CARATERISTICAS EN 2022**

## 1.2.1 ¿Qué entorno de escritorio usa Kali Linux?

Kali Linux usa el entorno de escritorio XFCE por defecto. Los usuarios pueden cambiar a GNOME Shell o KDE Plasma durante la instalación.

Los desarrolladores de la distribución Kali Linux han publicado a la fecha la versión 2022.3, que presenta diez nuevas herramientas y mejoras para usar VirtualBox, así como las versiones actuales de GNOME y escritorio para la mesa Plasma. Linux 5.16 se utiliza como kernel.

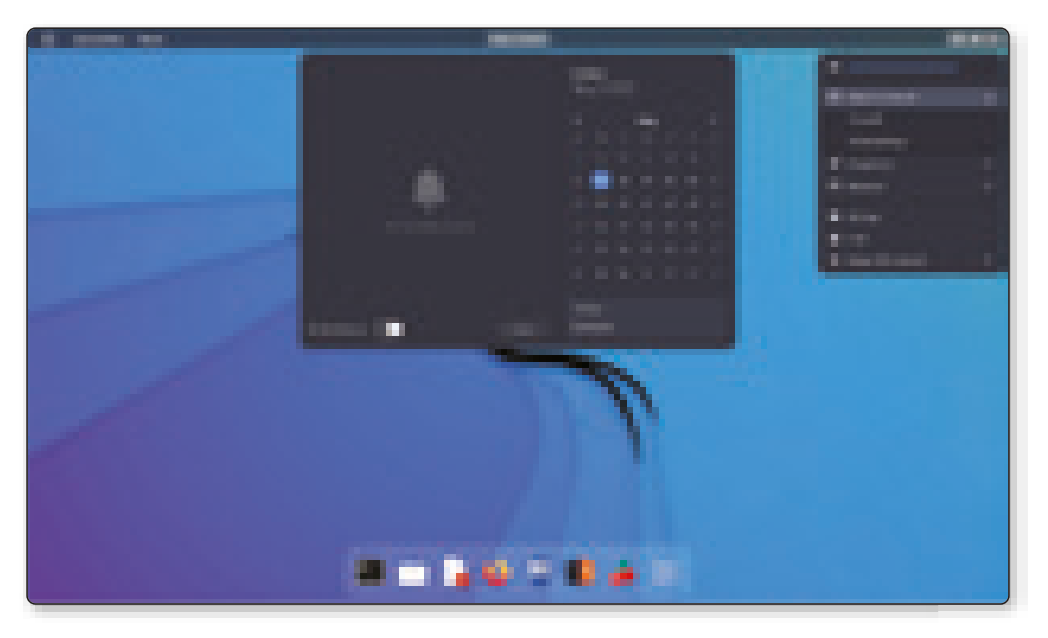

Figura 1.1. Tema - Kali-Dark

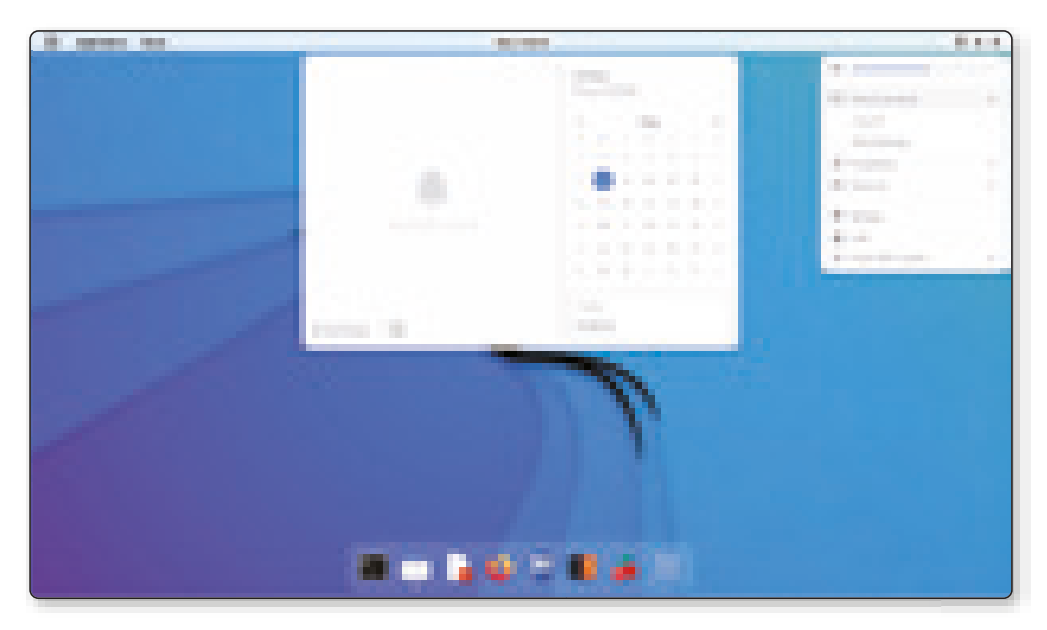

Figura 1.2. Tema - Kali-Light

Con GNOME 42, KDE Plasma 5.24 y Xfce 4.16, la distribución basada en Debian se actualiza con escritorios compatibles. Los usuarios de Kali Linux en VirtualBox ahora tienen un acceso más fácil a la función de carpetas compartidas, donde las cuentas de usuario se autorizan automáticamente con los permisos de grupo correctos para el grupo **vboxsf**.

Como es habitual, el repertorio de herramientas suministrado con Kali Linux 2022.3 se ha ampliado para incluir nuevas herramientas del campo de las pruebas de penetración:

### Brute Shark: Herramienta de análisis forense de red (NFAT)

Este paquete contiene la Herramienta de análisis forense de red (NFAT) que realiza un procesamiento y análisis profundos del tráfico de red (principalmente archivos PCAP, pero también tiene la capacidad de capturar directamente desde la interfaz de red). Incluyen: Extracción de contraseñas, generación de mapas de red, reconstrucción de sesiones TCP, extracción de hash de contraseñas cifradas e incluso conversión al formato *Hashcat* para ataques fuera de línea.

|                                                                                            | Max A                                                                                                    |                                                                                                    |                                                                                                    |                                                                                                    | ,<br>HHHHHHHHH<br>KUNDALAY |
|--------------------------------------------------------------------------------------------|----------------------------------------------------------------------------------------------------|----------------------------------------------------------------------------------------------------|----------------------------------------------------------------------------------------------------|----------------------------------------------------------------------------------------------------|----------------------------|
| Report                                                                                     | Description .                                                                                                    |                                                                                                    |                                                                                                    |                                                                                                    |                            |
| help<br>exit<br>start<br>start<br>start<br>store parasoris<br>phar-hashes<br>export-hashes | Print help more<br>bolt CLI<br>Add file to prolyce<br>Dist and personnel.<br>Print personnel.<br>Print Person<br>Report all Hashes 1                                                                                                    | n, Vonger add-fil<br>to Hancat Format                                                                        | ie (fild-fatte<br>legat film, ling                                                                                                    | er ungert haden skiller i                                                                                                    | 00070075                   |
|                                                                                            | A Control of the second second | Sares                                                                                                    | Destination                                                                                                    |                                                                                                    |                            |
| autoware .                                                                                 | Persiliantit                                                                                                    | 100.100.00.1                                                                                                 | 100.000.00.000                                                                                                    | Televit                                                                                                    |                            |
| falle<br>fait<br>fait<br>fait<br>fait<br>fait<br>canders<br>usertagestro<br>genertagestro  | uter<br>fold<br>fold<br>fold<br>fold<br>fold<br>test<br>etcis<br>perjolojitik                                                                                                    | 10.101.4.1<br>10.101.4.4<br>10.101.4.4<br>10.101.4.4<br>10.101.4.1<br>10.101.4.1<br>10.101.4.1<br>10.101.4.1 | 10.00.4.1<br>10.00.00.00<br>10.00.00.00<br>10.00.00.00<br>10.00.00.00<br>10.00.00<br>10.00.00<br>10.00.00<br>10.00.00<br>10.00.00<br>10.00.00<br>10.00.00<br>10.00.00<br>10.00.00<br>10.00.00<br>10.00.00<br>10.00.00<br>10.00.00<br>10.00.00<br>10.00.00<br>10.00<br>10.00<br>10.00 | Televit<br>of The Facelor Authorsticatile<br>of The Facelor Authorsticatile<br>of The Facelor Authorstication<br>of The Facelor Authorstication<br>of The Facelor Authorst |                            |
| Insta-Shark > sho                                                                          | e hashes                                                                                                    |                                                                                                    |                                                                                                    | <u></u>                                                                                                    |                            |

Figura 1.3. Brute Shark

#### Evil-WinRM: Shell de WinRM

WinRM (administración remota de Windows) es una implementación del protocolo Microsoft WS-Management. Un protocolo estándar basado en SOAP que permite la interoperabilidad de dispositivos y sistemas operativos de diferentes proveedores. Microsoft lo ha incluido en sus sistemas operativos para que sea más fácil para los administradores del sistema.

Este programa se puede usar en cualquier servidor de Microsoft Windows con esta función habilitada (generalmente en el puerto 5985), por supuesto, solo si tiene las credenciales y el permiso para usarlo. Por lo tanto, se puede utilizar en la explotación/post-explotación. El propósito de este software es proporcionar funciones buenas y fáciles de usar para piratear. Los administradores del sistema también pueden utilizarlo con fines legítimos, pero la mayor parte de su funcionalidad se centra en la piratería/pentesting.

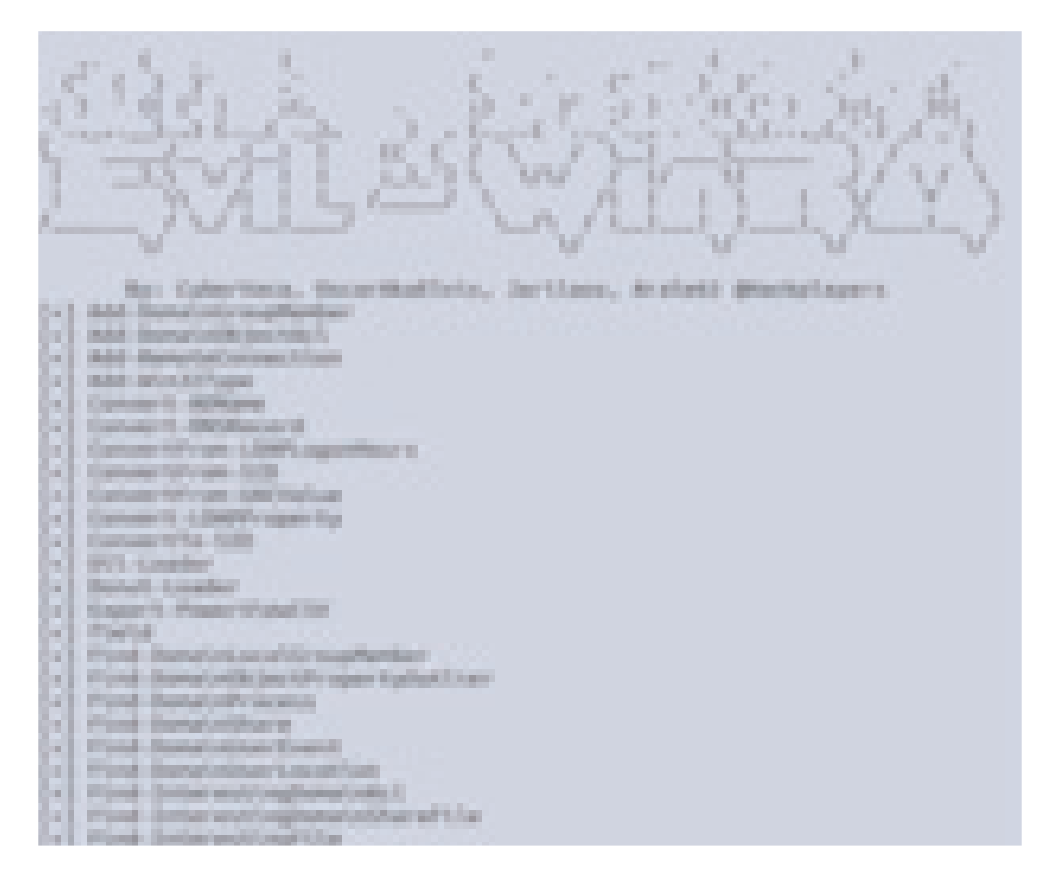

Figura 1.4. Evil-WinRM

# Hakrawler: Rastreador web diseñado para el descubrimiento rápido y fácil de puntos finales URL activos

La URL se extrae rastreando la aplicación, consultando Wayback Machine, analizando el archivo robots.txt y analizando el archivo sitemap.xml.

La herramienta también recopila los subdominios que encuentra en el camino. Hasta donde yo sé, este método de enumeración de subdominios no es utilizado actualmente por ninguna otra herramienta popular de listado de subdominios, por lo que puede ayudar a revelar objetivos adicionales. hakrawler\$ echo https://google.com l ./hakrawler [href] https://www.google.com.au/imghp?hl=en&tab=wi [href] https://maps.google.com.au/maps?hl=en&tab=wl [href] https://play.google.com/?hl=en&tab=w8 [href] https://news.google.com/?gl=AU&tab=w1 [href] https://news.google.com/?tab=wn [href] https://mail.google.com/?tab=wm [href] https://drive.google.com/?tab=wo [href] https://drive.google.com.au/intl/en/about/products?tab=wh [href] https://www.google.com.au/intl/en/about/products?tab=wh [href] https://www.google.com/preferences?hl=en [href] https://accounts.google.com/ServiceLogin?hl=en&passive=true&continue=hr [href] https://www.google.com/advanced\_search?hl=en-AU&authuser=0 [href] https://www.google.com/intl/en/ads/ [href] https://www.google.com/services/

#### Figura 1.5. Evil-WinRM

#### Httpx: Kit de herramientas HTTP rápido y versátil

Este paquete contiene el kit de herramientas httpX desarrollado por 'ProjectDiscovery'. Este es un conjunto de herramientas http rápido y flexible que le permite ejecutar múltiples pulidores con una biblioteca http reintentable y está diseñado para mantener la confiabilidad de los resultados con más subprocesos.

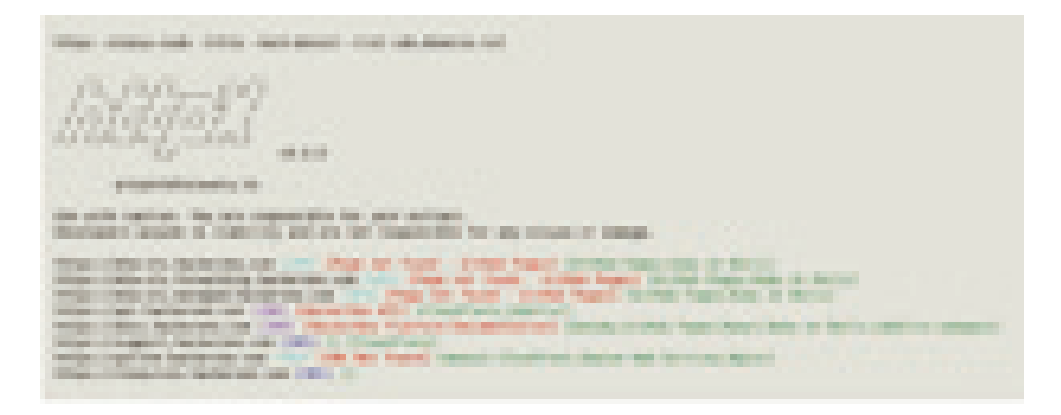

Figura 1.6. Httpx

#### © RA-MA

### LAPSDumper: Vuelca las contraseñas de LAPS

Una herramienta que descarga todas las contraseñas de LAPS (*Microsoft Local Administrator Password Solution*) que una cuenta puede leer usando un dominio.

Esta herramienta extraerá todas las contraseñas de LAPS a las que puede acceder la cuenta para leerlas en todo el dominio. El uso es muy simple y la sintaxis refleja la sintaxis de otras herramientas comunes. También es compatible con la transferencia hash (PtH).

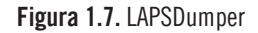

### PhpSploit: Marco de post-explotación Stealth

PhpSploit es un marco de telemetría, cuyo propósito es proporcionar una conexión interactiva similar a un shell a través de HTTP entre un cliente y un servidor web. Es una herramienta posterior a la explotación capaz de mantener el acceso a un servidor web pirateado para fines de informes privilegiados.

La comunicación ofuscada se realiza mediante encabezados HTTP de solicitud de cliente estándar y respuestas relativas del servidor web, que se comunican a través de una pequeña puerta trasera polimórfica.

| desertant - or teast claim on the second states and the second states and the second sta   |
|----------------------------------------------------------------------------------------------------|
| Contraction of APTEL on man Procise on some                                                                                                    |
| Connected to three sprong injuries and<br>reserves for this characteristic of an appendix to the property states and the second states and the second states |
| Minting: Another                                                                                                    |
| And And Deep Die Last Addition And And And And And And And And And An                                                                                                    |
|                                                                                                    |
| Annal Andre State and a second second s                                                                                                    |

Figura 1.8. PhpSploit

### PEDump: Vuelca los archivos ejecutables de Win32

Este paquete contiene un script para volcar encabezados y particiones, extraer recursos de win32 PE exe, dll y al final brinda una mirada rápida dentro del archivo PE sospechoso.

| manifold of padage ruly it.                                                                                                    |                                                                                                    |
|----------------------------------------------------------------------------------------------------|----------------------------------------------------------------------------------------------------|
| - merculan                                                                                                    | Print version information and milt                                                                              |
| re, - confirme                                                                                                    | that series by                                                                                                  |
|                                                                                                    | that he and addings than)                                                                                       |
| 14, 11000 L                                                                                                    | tother any services                                                                                             |
|                                                                                                    | Com the sound matching to stampting                                                                             |
| The second second                                                                                                    | the second second second second second second second second second second second second second second second se |
| An other states and states at                                                                                                    | Salard Arrest, his a day has inspect, has both a                                                                |
|                                                                                                    | Chilade: Added                                                                                                  |
|                                                                                                    |                                                                                                    |
| to data seconda                                                                                                    |                                                                                                    |
| - 10.00                                                                                                    |                                                                                                    |
| 1.00                                                                                                    |                                                                                                    |
| 1.00                                                                                                    |                                                                                                    |
|                                                                                                    |                                                                                                    |
| - data dorectory                                                                                                    |                                                                                                    |
| The strength of the second second sec |                                                                                                    |
| and the second second sec                                                                                                    |                                                                                                    |
| the conditioned                                                                                                    |                                                                                                    |
| <ol> <li>Internation</li> </ol>                                                                                                    |                                                                                                    |
| residence directory                                                                                                    |                                                                                                    |
| -1, beports                                                                                                    |                                                                                                    |

Figura 1.9. PEDump

## SentryPeer: Honeypot SIP punto a punto para VoIP

Proyecto de código abierto relacionados con la seguridad que utilizan tecnología peer-to-peer. Analiza direcciones IP y números de teléfono de actores maliciosos.

SentryPeer es una herramienta de detección de fraude. Permite a los estafadores intentar hacer llamadas telefónicas y registrar la dirección IP de la que provienen y el número al que intentaron llamar.

Estos detalles se pueden utilizar para generar notificaciones en la red del operador, y la próxima vez que un usuario/cliente intente llamar a un número recopilado, puede actuar como mejor le parezca.

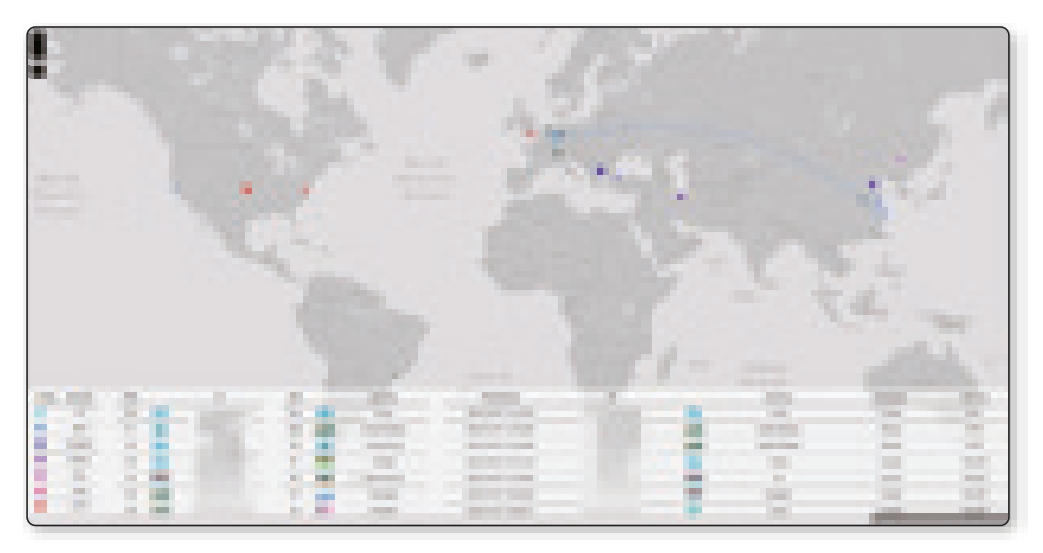

Figura 1.10. SentryPeer

## Sparrow-wifi: Analizador gráfico Wi-Fi para Linux

Sparrow-wifi es la próxima generación de reconocedores de espectro Wi-Fi de 2,4 GHz y 5 GHz. En esencia, proporciona una alternativa basada en GUI más completa a herramientas como inSSIDer y linssid que se ejecutan específicamente en Linux.

Para casos de uso más extensos, Sparrow-wifi integra wifi, radio definida por software (hackrf), motor bluetooth avanzado (tradicional y Ubertooth), GPS tradicional (a través de GPS) y GPS móvil para pasajeros/drones a través de mavlink en una sola solución.

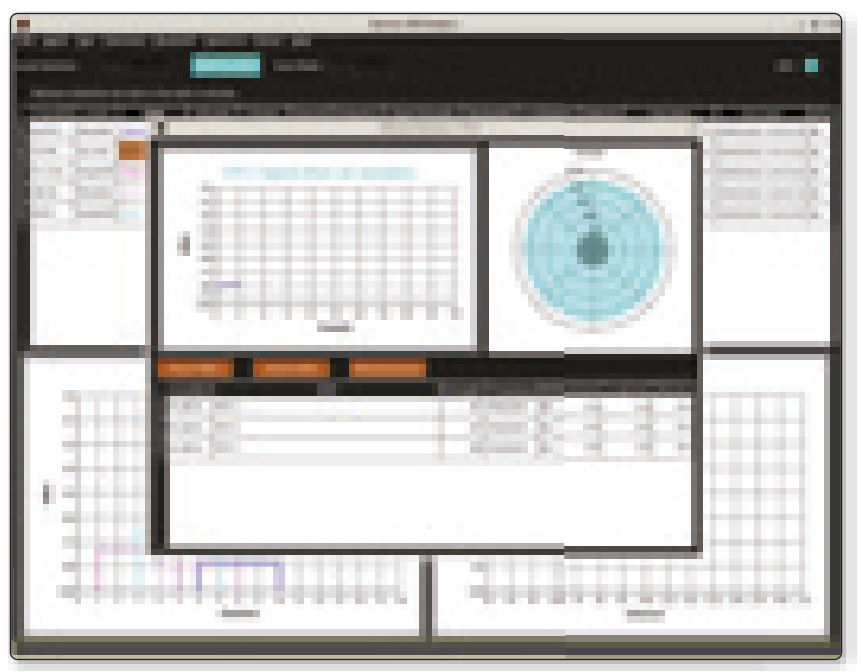

Figura 1.11. Sparrow-wifi

#### Wifipumpkin3: Potente marco para puntos de acceso no autorizados

Wifipumpkin3 es un marco creado en Python para proporcionar ataques de puntos de acceso maliciosos de equipo rojo e ingeniería inversa. Esta herramienta permite crear un punto de acceso Wi-Fi falso para que nuestra víctima se conecte y cómo explotar el sistema.

wifipumpkin3 es un poderoso framework de ataque de puntos de acceso, escrito en Python, que permite y proporciona a los investigadores de seguridad, equipos rojos e ingenieros inversos la instalación de redes inalámbricas para realizar ataques entre entornos.

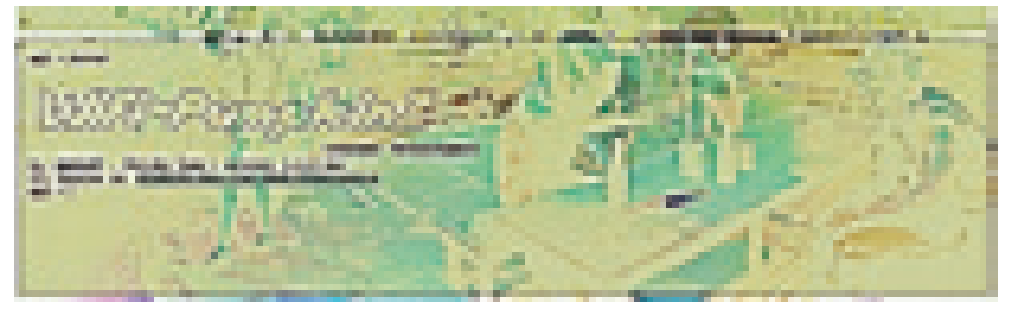

Figura 1.12. Wifipumpkin3

Esta nueva versión incluye un nuevo protector de pantalla alternativo denominado '*Hollywood Activate*' que aparecen una y otra vez en las series de televisión y películas cuando se trata de hackear.

| - STUE | S (12) | E 38-106    | HOME     | -BUEI |    | 8, 1<br>55 | FER | RIS<br>452 |
|--------|--------|-------------|----------|-------|----|------------|-----|------------|
|        |        | -           |          |       | -  | GR         | ADE | 5 -        |
| PERDS  | DAYS   | COURSE      | TEACHER  | RH    | 1  | 2          | 3   | EX         |
| 01-04  | HTWF   | ENG COMP    | HOLLNDR  | 221   | 8+ | A          |     | 170        |
| 05-08  | MATE   | CALCULUS    | NCMURPHY | 309   | 8  | A-         |     |            |
| 09-12  | TWTF   | CHEMISTRY   | GUNNER   | 260   | A+ |            |     |            |
| 11-13  | ALL    | LUNCH       |          | CAF   |    |            |     |            |
| 14-19  | MTWF   | GYN         | CARLYLE  | 127   | 8+ | A-         |     |            |
| 23-25  | TWITE  | COMPUTER SC | COWEN    | 114   | A- | A          |     |            |
| 26-29  | MATE   | UTPIAN SCY  | JARDIN   | 241   | A  | A          |     |            |
| 30-32  | NTWF   | EURO HIST   | RICE     | 334   | 8+ | 8+         |     |            |
| PAGE 1 |        |             |          |       |    |            |     |            |

Figura 1.13. Salva pantalla - Hollywood Activate

Después de la instalación, se pueden instalar con el siguiente comando:

```
└──(root@kali)-[~]
└─$ sudo apt -y install kali-screensaver
```

Para activar esta interfase usted deberá ejecutar el comando:

┌──(root@kali)-[~] └─\$ hollywood-activate

# **1.3 CATEGORÍAS DE HERRAMIENTAS**

# 1.3.1 Recopilación de información

Esta es la primera categoría de la lista, alberga 57 herramientas, incluidos scripts, analizadores de protocolos de red y evaluadores de DNS, entre otros. Las más importantes incluyen Amap, que puede identificar las aplicaciones de puerto que se están ejecutando para comparar y determinar si este es el puerto correcto. Dnsmap, una herramienta diseñada para pruebas de penetración, ayuda a recopilar la mayor parte de la información de la infraestructura analizada, incluidos dominios, bloques de red y más.

## 1.3.2 Análisis de vulnerabilidad

Contiene herramientas de escaneo para encontrar vulnerabilidades en la mayoría de los sistemas de Cisco. Una de las herramientas que aparecen en la lista es Nmap, que es un poderoso escáner que permite explorar los equipos de la red con todas sus características para analizarlos y aprender más sobre ellos.

## 1.3.3 Aplicaciones web

El catálogo contiene todo lo necesario para iniciar un escaneo en línea, se compone principalmente de textos, también tienen la calidad de analizar bases de datos, ingresar código SQL, capturar elementos de páginas web y más. Entre las herramientas destacables se encuentra sqlmap, cuya función es detectar y explotar vulnerabilidades en aplicaciones web para realizar ataques de inyección SQL.

#### 1.3.4 Ataques de contraseña

Ejecuta 36 herramientas de ataque de contraseña, algunas de las cuales utilizan la fuerza bruta para lograr su propósito, que es averiguar su información de inicio de sesión. Entre estos, John the Ripper se destaca por ser rápido y configurable para sus necesidades de investigación. Se diferencia de otras herramientas por tener sus propios módulos mejorados que utiliza para sus ataques.

### 1.3.5 Ataques a redes inalambricas

A continuación se muestra una lista de 32 herramientas, la mayoría de las cuales permiten monitorear el tráfico de la red. Incluye mecanismos que degradan los mecanismos que utilizan Bluetooth para transmitir datos. Tal como *BlueRanger*, que detecta este tipo de dispositivos con alta calidad de rastreo. Permite medir la distancia del dispositivo dependiendo de la calidad del enlace,

## 1.3.6 Herramientas de explotación

Lista de herramientas patentadas para tareas de explotación Esta lista incluye herramientas para realizar pruebas de penetración web, pruebas rápidas y avanzadas en dispositivos Cisco vulnerables, inyectar ataques SQL en aplicaciones web, etc.

## 1.3.7 Sniffing/Spoofing

Esta lista, que es necesaria para encontrar y explotar vulnerabilidades, contiene varias herramientas para el uso de esta tecnología, HexInject, mediante el uso de scripts, modifica el tráfico de la red a través de intercepciones. Otra herramienta importante en la lista es Mitmproxy, que le permite ver tanto el tráfico HTTPS como HTTP, y se usa para monitorear aplicaciones móviles para detectar transmisiones enviadas.

## 1.3.8 Herramientas para mantener el acceso

Las herramientas importantes de mantenimiento de acceso incluyen Polenum, que permite extraer información de la política de contraseñas de los dispositivos Windows, y Polenum, que permite realizar estas operaciones de forma remota. Otra herramienta importante es WebScarab, que permite a los profesionales de la seguridad encontrar vulnerabilidades en una aplicación basada en HTTP.

## 1.3.9 Reversing

El menú Herramientas permite la ingeniería inversa, la extracción del diseño en algunos casos para comprender cómo funciona el sistema. Una de las herramientas notables para hacer ingeniería inversa en la lista es javasnoop que, una vez en el código fuente, itera sobre el código modificando variables y recopilando toda la información del applet o la aplicación.

## 1.3.10 Stress Testing

Entre sus herramientas se encuentran FunkLoad, que permite realizar pruebas de rendimiento y regresión de proyectos web, Pruebas de recursos, pruebas de carga, entre otros. También en la lista está iaxflood, una herramienta para saturar el protocolo IAX2 que se usa en el PBX Asterisk.

Por último, pero no menos importante, está la llamada de inundación, que se utiliza en un ataque de denegación de servicio (DoS) contra dispositivos SIP, mediante el envío de múltiples solicitudes INVITE según la configuración aplicada.

## 1.3.11 Hacking de Hardware

Herramientas diseñadas para comprometer la parte física de un sistema con el fin de modificar el código de shell de un dispositivo para influir en su comportamiento o hacer que funcione según lo previsto por el atacante. La lista completa incluye 6 herramientas: Android- SDK, apktool, Arduino, dex2jar, Sakis3G, smali.

## 1.3.12 Computo forense

Un kit de herramientas para realizar tareas forenses en escenarios donde es importante conocer las acciones finales realizadas en el sistema. Entre el menú está chntpw, que le permite ver información y cambiar las contraseñas de los usuarios de la base de datos de Windows.

## 1.4 DESCARGAR KALI LINUX

## 1.4.1 ¿Kali Linux es ilegal?

Usar Kali Linux no es un delito. Es utilizado principalmente por hackers para pruebas de penetración o pentesting, para mejorar la seguridad de una empresa. Es ilegal usar las herramientas de Kali Linux con intenciones maliciosas.

### 1.4.2 ¿Puedo instalar Kali Linux en Windows 10?

Puede instalar Kali Linux desde Microsoft Store en Windows 10 después de activar el Subsistema de Windows para Linux. También es posible instalar Kali Linux en Windows utilizando un software de máquina virtual de terceros, como VMWare y Virtual Box.

VMWare es una plataforma ideal para realizar la instalación de máquinas virtuales, por lo que puede instalar Kali Linux sin restricciones. Si quieres saber los pasos necesarios para completar esta tarea, tendrás que seguir leyendo.

También en los siguientes párrafos encontrarás los requisitos del sistema para instalar Kali Linux y las mejores alternativas de VMWare.

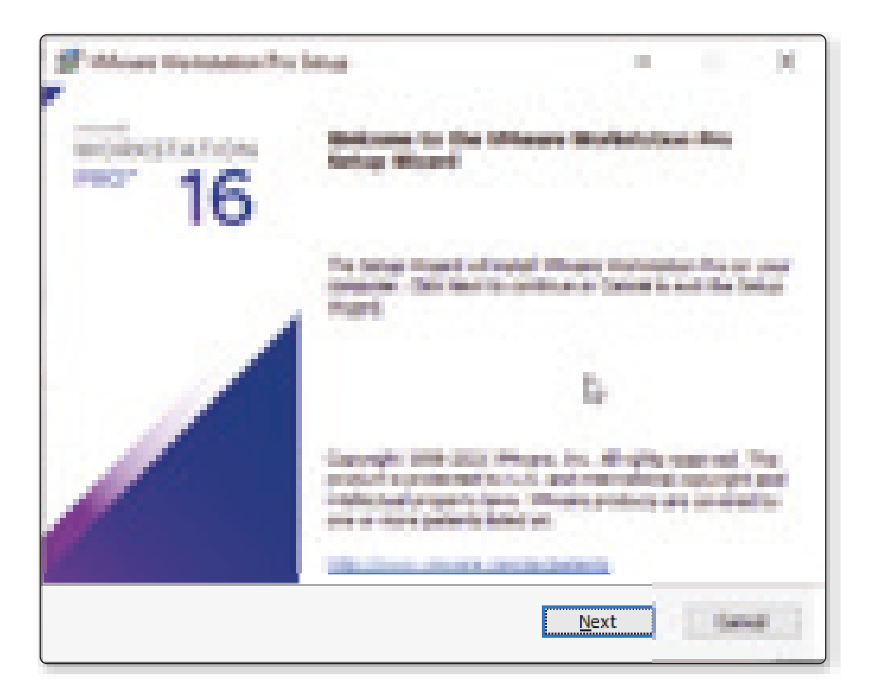

Figura 1.14. Imagen referencial – VMWare Workstation PRO

Para poder usar VMWare e instalar Kali Linux, primero debes conocer los requisitos, los requisitos mínimos para que funcione sin problemas.

He aquí por qué lo requerirás:

- ✓ 20 GB de espacio en disco duro.
- ✓ 2 GB de RAM solo para este programa.

Otro factor a tener en cuenta es la versión que estés utilizando en tu ordenador, ya que la arquitectura debe ser de 32 bits o de 64 bits.

## 1.4.3 Crear la máquina virtual

Lo primero que debe hacer es abrir VMware y presionar el botón para crear una nueva máquina virtual.

- ▼ Utiliza la combinación de teclas <Ctrl + N> para crear una nueva máquina.
- Luego dirígete al menú y selecciona las opciones Player, File y por último New Virtual Machine.

▼ A continuación, haz clic en <Create a New Virtual Machine>.

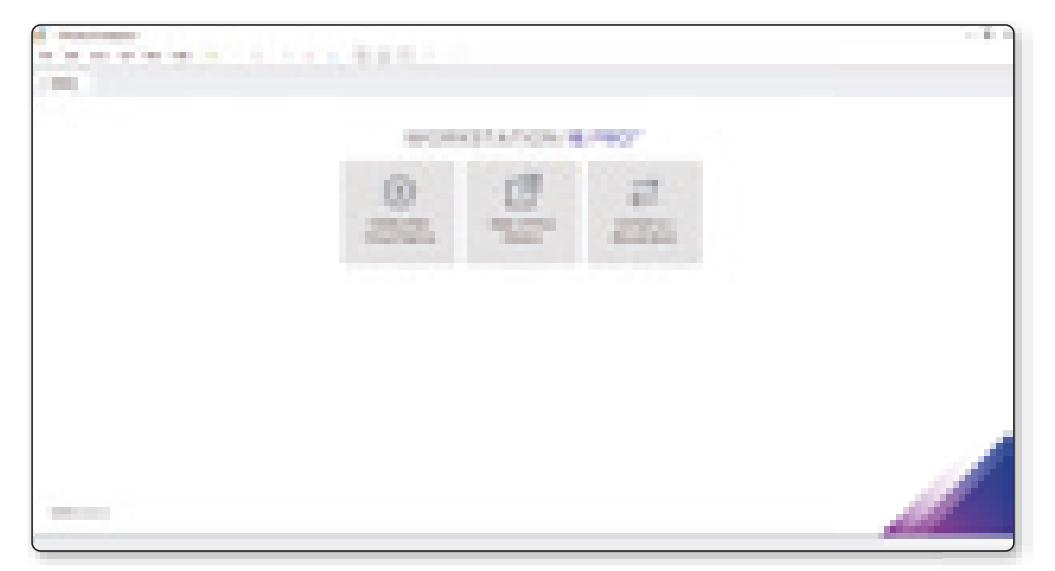

Figura 1.15. Imagen referencial – VMWare Workstation Player

| - 16    |    |
|---------|----|
| MUNICUT |    |
|         |    |
|         | 14 |

Vista de creación de nueva máquina virtual.

Figura 1.16. Imagen referencial – VMWare Workstation Player

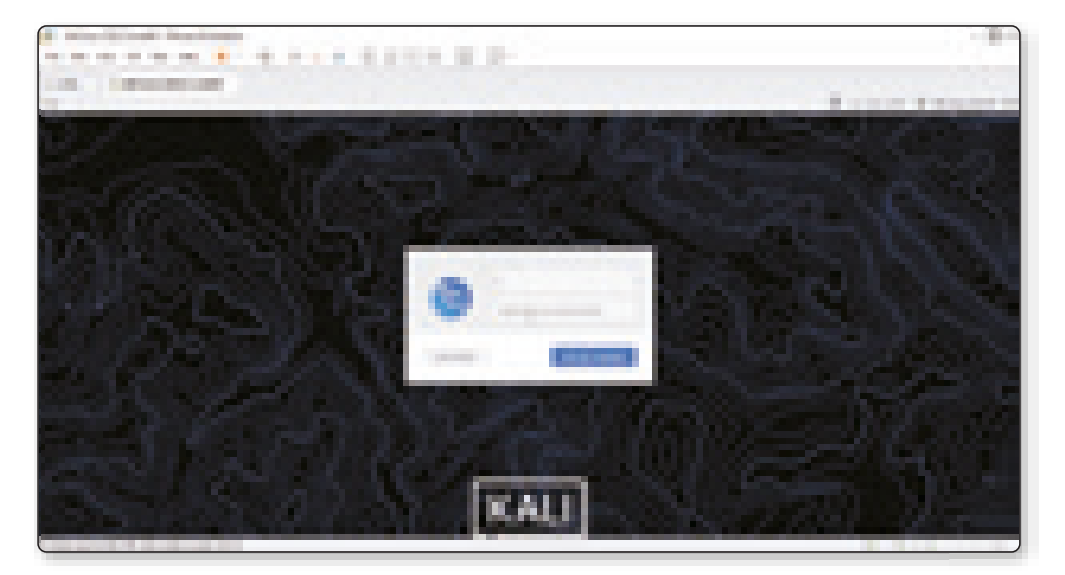

Figura 1.17. Imagen referencial – Kali Linux instalada

## 1.4.4 ¿Puedo instalar Kali Linux desde cero?

Para iniciar este proceso tenemos que descargar la imagen ISO disponible en el repositorio de Kali desde el siguiente enlace: *https://www.kali.org/get-kali/* 

Luego de grabar la imagen ISO en un DVD o en un dispositivo USB de arranque para disponer de ella, luego iniciamos el equipo con la imagen ISO de Kali Linux y veremos lo siguiente. Seleccionamos la opción "*Graphical Install*"

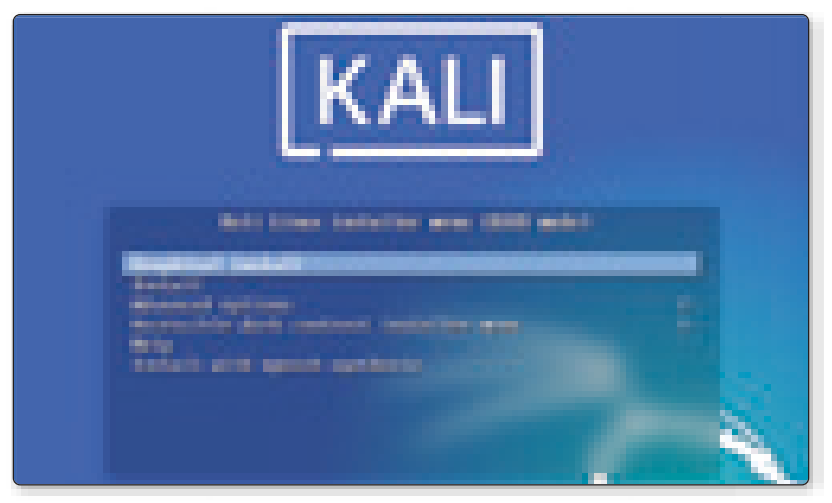

Figura 1.18. Imagen referencial – Instalación desde cero

Y esperamos que carguen los servicios, ahora seleccionamos el idioma de instalación:

|                         | 1411    |         |
|-------------------------|---------|---------|
| forkan process          | 0.000   |         |
| No. of Concession, Name |         |         |
| Antonio (California)    |         |         |
| and the second          |         |         |
| - Course                |         |         |
| there .                 |         |         |
| 101                     |         |         |
| August and              |         |         |
| -                       |         |         |
| Table 1                 |         | •       |
| Recen                   |         |         |
| tance transfe           | 4.000 m | - teles |

Figura 1.19. Imagen referencial – Selección de idioma

Después de esto definimos la ubicación:

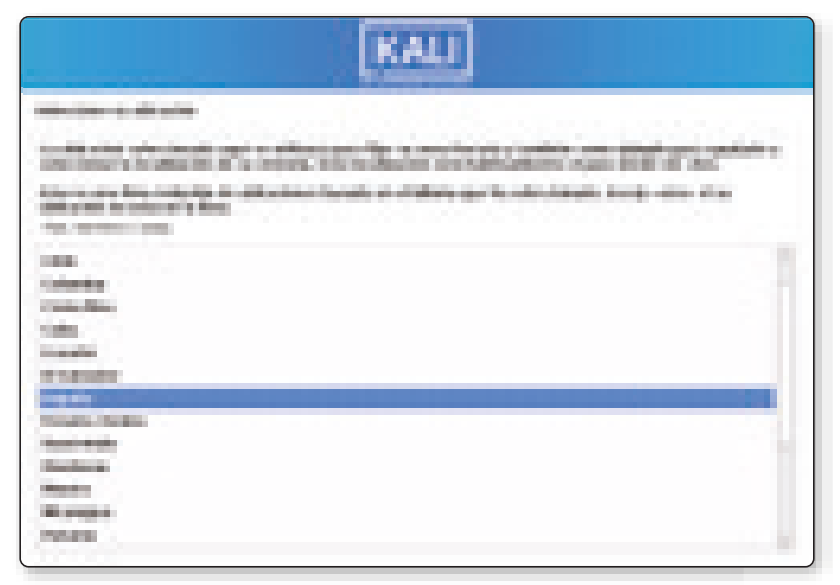

Figura 1.20. Imagen referencial – Elegir ubicación

Ahora seleccionamos el idioma del teclado:

| KALI                                                                                                    |   |
|----------------------------------------------------------------------------------------------------|---|
| Contract and Contract of Contract of Contr |   |
| Annual Annual An | 1 |
| Constant Constant                                                                                                    |   |
| Education<br>Education<br>Factoria                                                                                                    | - |
| Table alle                                                                                                    |   |
| Salat<br>Shape<br>Salatan                                                                                                    |   |
| The last                                                                                                    |   |

Figura 1.21. Imagen referencial – Elegir idioma del teclado

Damos clic en Continuar y se cargaran algunos componentes:

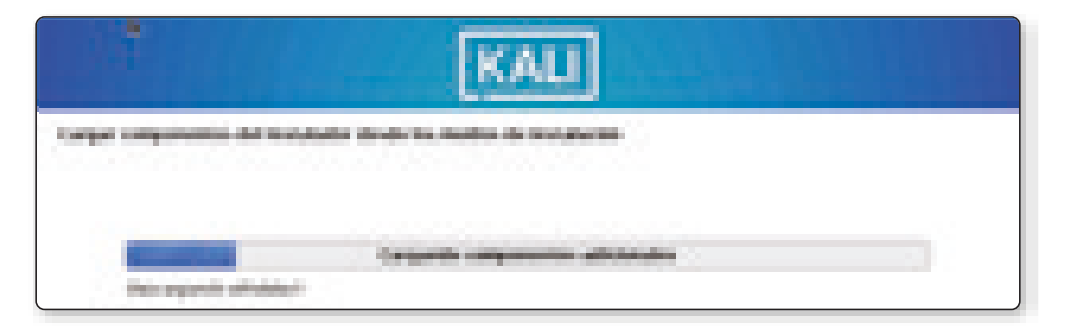

Figura 1.22. Imagen referencial – iniciando la carga de componentes

Se configurará la red:

| KALI                                                                                                    |
|----------------------------------------------------------------------------------------------------|
| Configuration in a contraction of the contraction of the contraction o |
| Concerning to Provide Andreas                                                                                                    |

Figura 1.23. Imagen referencial – iniciando reconocimiento de dispositivos de red

Asignamos el nombre al equipo:

| KAU                                                                                                    |
|----------------------------------------------------------------------------------------------------|
| Configure to real                                                                                                    |
| For faires introduces of contents to be magnified.                                                                                                    |
| If wanters do integrities to any other patients are integrable and strends as its real interaction of administration do and<br>it to radio aper habitation informations. It more configuration are, not interacting paties interchange into interfere.<br>Notice do a relations |
| (81                                                                                                    |
|                                                                                                    |

Figura 1.24. Imagen referencial – configurando el nombre de la maquina

|                         | KALI                                                         |
|-------------------------|--------------------------------------------------------------|
| Cargar colganization of | tel installation includes have included in the property line |
| Dec apartot at          | Carganite componentes atténuates                             |

Damos clic en Continuar y se cargaran algunos componentes:

Figura 1.25. Imagen referencial – configurando medios de instalación

## Se configurará la red:

| KALI                           |  |
|--------------------------------|--|
| Configurate factorial          |  |
| A distant of the second second |  |

Figura 1.26. Imagen referencial – configurando medios de instalación

Asignamos el nombre al equipo:

| KALI                                                                                                    |
|----------------------------------------------------------------------------------------------------|
| Configure to real                                                                                                    |
| Provident de ménodes y en companye en la companye de la companye en la companye en<br>la companye en la companye en la companye en la companye en la companye en la companye en la companye en la companye en la companye en la companye en la companye en la companye en la companye en la companye en la companye en la company |
| (81                                                                                                    |
|                                                                                                    |

Figura 1.27. Imagen referencial – configurando medios de instalación

En la siguiente ventana es posible definir si se usará dominio o no:

| KALI                                                                                                    |
|----------------------------------------------------------------------------------------------------|
| Configurar to net<br>If configurar to define on to party fit to dimension in incoment plu despite the context,<br>factor dependence on deprese formation per rank, not, other a sep france incomentarials of each incoments<br>Restricted as, pers empirical de college of antides contexts in factors on ranks were estimatives;<br>Restricted as arrives |

Figura 1.28. Imagen referencial – configurando medios de instalación

Damos clic en Continuar para asignar el nombre de usuario. Damos clic en Continuar

| KALI                                                                                                    |
|----------------------------------------------------------------------------------------------------|
| tanfiprat analisi y camalaha                                                                                                    |
| terat adventisation.<br>The basis throughout of suppliers and do not analytic first information or costs, per spends-costs of others                                                                                                    |
| per elemente de parte el recent de parte de l'argente e complete el recent de la de la preside.<br>La recent de la defensione en el del conselle. En complete el recent de la decide e specifica.<br>En de la departe de la del conselle conselle. |
| aten                                                                                                    |
|                                                                                                    |

Figura 1.29. Imagen referencial – configurando medios de instalación

y podemos dejar el valor por defecto del usuario o bien modificarlo:

| KAU                                                                                                    |
|----------------------------------------------------------------------------------------------------|
| Confestor counter; a concentra<br>Subscience en academ de academ para la suma counte, la coutter, en aprélite et appelle, et appelle, et de decim<br>concentra :<br>Concentra y sub-later de academ concentra con aca later minerado, la quide de confestor contentracion de<br>concentra y sub-later academicador.<br>Recta de court con la conte |
|                                                                                                    |

Figura 1.30. Imagen referencial – configurando medios de instalación

En la siguiente ventana es posible asignar la contraseña para el usuario administrador:

| KALI                                                                                                    |
|----------------------------------------------------------------------------------------------------|
| Califyria counte a unitantes                                                                                                    |
| ing kanna conversal, kala conversi org maris in inny, somern y dyna in anna in, y inis<br>continue regulations.<br>Figure colleges per el como conto    |
|                                                                                                    |
| C Matter & call and a re-fee                                                                                                    |
| Per lana, introducts la more contractio de coarde de nume para sectivar por selectual processarios.<br>Trafferentientes en contractos para a contracto. |
|                                                                                                    |
| () Restor to california on dans                                                                                                    |

Figura 1.31. Imagen referencial – configurando medios de instalación

En base a la ubicación seleccionada podemos definir la zona donde nos encontramos geográficamente:

| KALI                                                                                                    |
|----------------------------------------------------------------------------------------------------|
| Configuration of today                                                                                                    |
| With service provide the standard on the bary entroped or profiles are as at paper through of allowing professions can pair agent with a feature bary in device allo of pairs already with a standard of pairs already with a standard |
|                                                                                                    |
| Annalis of Mullim<br>Main Annalise                                                                                                    |
|                                                                                                    |

Figura 1.32. Imagen referencial – configurando medios de instalación

Accedemos ahora a la configuración del disco duro de Kali Linux:

| KALI                                                                                                    |
|----------------------------------------------------------------------------------------------------|
| Performant de direct                                                                                                    |
| the bounded work with a classification of the information of the contract of the second states and the second states and the second |
| for its prospectance pair drive a cardinan of oligo participanate policits parametrizes of an ecological                                                                                                    |
| Addates applied that is also                                                                                                    |
| Andread and and a state of the second second s                                                                                                    |
| Rend                                                                                                    |
|                                                                                                    |

Figura 1.33. Imagen referencial – configurando medios de instalación

Veremos lo siguiente. Definimos la forma de particionado del disco, puede ser automático o asignando particiones.

| KALI                 |  |
|----------------------|--|
| Partnanado de Bares. |  |
| Figure fore.         |  |

Figura 1.34. Imagen referencial – configurando medios de instalación

En este caso vamos a asignar una partición especial para los temporales y para la carpeta de inicio de Kali Linux:

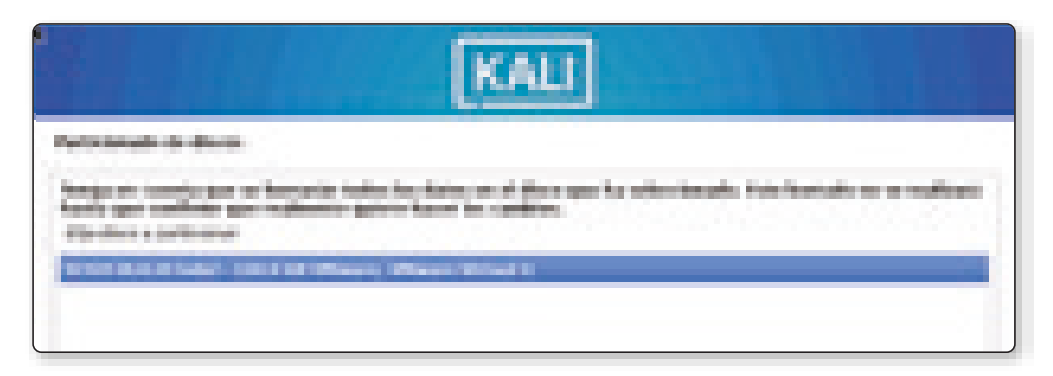

Figura 1.35. Imagen referencial – configurando medios de instalación

Damos clic en Continuar para ver la estructura que Kali Linux ha asignado al disco en base a la elección que hemos seleccionado:

| KALI                                                                                                    |
|----------------------------------------------------------------------------------------------------|
| Participando de Bross                                                                                                    |
| Toris classes parts parts for an                                                                                                    |
| NUMBER OF STREET, When they is used to use the                                                                                                    |
| Enter Paul algority particular programming uncer a species in the althouse on composing all profiles. When we a<br>response, many all primaries for other. Engenesis in particular particular partite part |
| Table in Adverse of the particles incomplete para monitori<br>Inspire is porticine from                                                                                                    |
| Reporte particular densi, mer a tesp                                                                                                    |

Figura 1.36. Imagen referencial – particionado de directorios

Al dar clic en Continuar veremos lo siguiente. Confirmamos el proceso activando la casilla Si.

| C | RA-MA |
|---|-------|
|---|-------|

|                            |                             |                                                                                                    |              |     | KAL           |                                                                                                    |
|----------------------------|-----------------------------|----------------------------------------------------------------------------------------------------|--------------|-----|---------------|----------------------------------------------------------------------------------------------------|
| Participati                |                             |                                                                                                    |              |     |               |                                                                                                    |
| Anna a<br>Anna a<br>Anna a | 25                          |                                                                                                    |              | 1   |               | Conference and the second second second second second second second second second second second second second s                                                                                                    |
| -                          |                             | -                                                                                                    |              |     |               |                                                                                                    |
| i sa ing                   | Californi Mill per valiante |                                                                                                    |              |     |               |                                                                                                    |
| 1000                       | 100                         | Sector In:                                                                                                    |              | 100 | 10.000        |                                                                                                    |
| Contraction of the         | 1990 B                      | -                                                                                                    | a di sena di |     |               |                                                                                                    |
| i taning                   | 100                         | -                                                                                                    |              |     |               |                                                                                                    |
| -                          | i.e                         |                                                                                                    |              |     |               | S                                                                                                    |
| 1.00                       | 100                         | and the second second s | 10.000       | 12  | 100           | - A. C.                                                                                                    |
|                            | 100                         | ingen i l                                                                                                    | 10.000       | 18  | 100           |                                                                                                    |
| 1.1                        | 100                         | The second                                                                                                    | 1.000        |     | terre petite. | And an address of the second second sec |
|                            | 100                         | Sec. 1                                                                                                    |              | 18  |               | The second second second second second second second second second second second second second second second se                                                                                                    |
| 1.1                        | 100                         | Sec. 1                                                                                                    | 10.000       |     |               | Rena .                                                                                                    |
|                            |                             |                                                                                                    |              |     |               |                                                                                                    |

Figura 1.37. Imagen referencial – estructura definitiva de directorios

Hacer clic en la opción 'Finalizar el particionado y escribir los cambios en el disco'. Y se iniciará la instalación de Kali Linux 2022.3:

| KALI                                                                                                    |
|----------------------------------------------------------------------------------------------------|
| Participando de Bross                                                                                                    |
| <ul> <li>In condition of the Received in condition indication a contempoter in contents, there is have production in<br/>condition representations.</li> </ul>                                                                                                    |
| In the statistical in the second second                                                                                                    |
| The full-interaction from the production of productions of the production of the production of the pro |
|                                                                                                    |
| Johan welde to perform at the Bear'                                                                                                    |
|                                                                                                    |

Figura 1.38. Imagen referencial – estructura definitiva de particionado

Podemos ver el paso a paso del proceso:

|               | KALI        |  |
|---------------|-------------|--|
| Route d'année |             |  |
|               | bolob dame. |  |
|               |             |  |

Figura 1.39. Imagen referencial – instalando sistema

Definimos si se usará una réplica de red o no:

| KALI                   |
|------------------------|
| manufact of statistics |
|                        |
|                        |

Figura 1.40. Imagen referencial – instalando paquetes disponibles

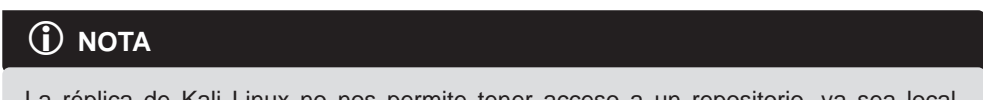

La réplica de Kali Linux no nos permite tener acceso a un repositorio, ya sea local, nacional o internacional, donde podemos instalar programas y otras funciones de Kali.

Linux que no están en el medio original de instalación en este caso la imagen ISO. Después de esto se dará paso al gestor de arranque:

| KAU                                                                                                  |
|----------------------------------------------------------------------------------------------------|
| Configure et prese de preparies.                                                                     |
| <ul> <li>tantini parte franci po rengo i se displacito nacion las latas de las propostos.</li> </ul> |
|                                                                                                    |

Figura 1.41. Imagen referencial – configurando réplicas de red

Confirmamos el uso del gestor de arranque GRUB:

| KALI                                                                                                    |  |  |
|----------------------------------------------------------------------------------------------------|--|--|
| Annual and a sequelar de annargae 1968.                                                                                                    |  |  |
| Strape & provide in propagate 2008 or an antifact principal sparsition defining that a propagate in propagate. Strape & an extension from each designs period for the strategies are all provided as parts designed. |  |  |
| Comparisoners while addigate shift independent in a priority provide and are sensitive<br>phone minimum comparise in process and an a priority process?                                                              |  |  |
|                                                                                                    |  |  |

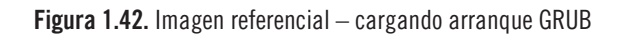

| KALI                                                                                                    |
|----------------------------------------------------------------------------------------------------|
| Recursiels of cargadial de secanges 1908                                                                                                    |
| How has a dependent of sector water has been and an end of the how of the headers of the sector of the sector of the head of the sector of the head of the head of thead of thead of the head of the h |
| presentation and the second present of the second second sec                                                                                                    |
| and an Appendix Appendix Appendix Appendix                                                                                                    |
|                                                                                                    |

Selecciona donde se instalará el gestor de arranque:

Figura 1.43. Imagen referencial – instalando arranque GRUB

© RA-MA

Damos clic en Continuar para completar el proceso de instalación:

| KALI                                                       |  |
|------------------------------------------------------------|--|
| References of cargadian de antalogie 1998                  |  |
| Included of capate in analysis (808<br>price: smith codes) |  |

Figura 1.44. Imagen referencial – configurando partición donde se creará arranque GRUB.

Entramos en la recta final de la instalación:

|                               | KALI  |  |
|-------------------------------|-------|--|
| mousies et urgebrie et arunge | 14148 |  |
| 24                            |       |  |
| besterit sehitigette.         |       |  |

Figura 1.45. Imagen referencial – actualizando GRUB.

Al finalizar veremos lo siguiente. Reiniciamos el equipo para completar la instalación:

| KALI                                                                                                    |
|----------------------------------------------------------------------------------------------------|
| Territory To Territory                                                                                                    |
| Technologiese<br>Technologiese (Control and Control and C |

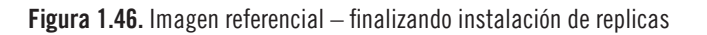

y en la pantalla inicial seleccionamos el gestor:

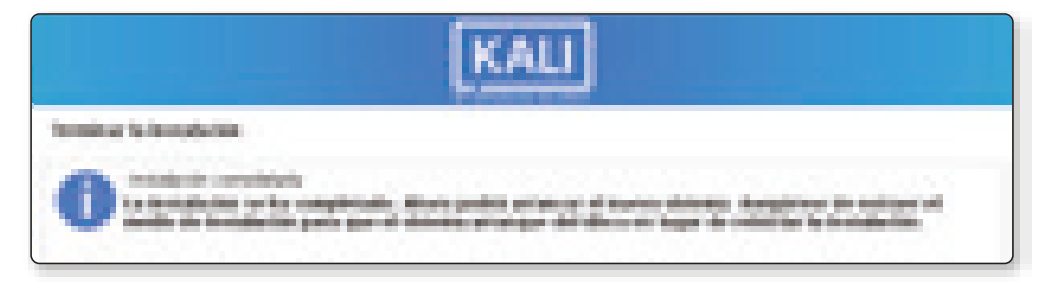

Figura 1.47. Imagen referencial – finalizando instalación

Se cargarán los servicios:

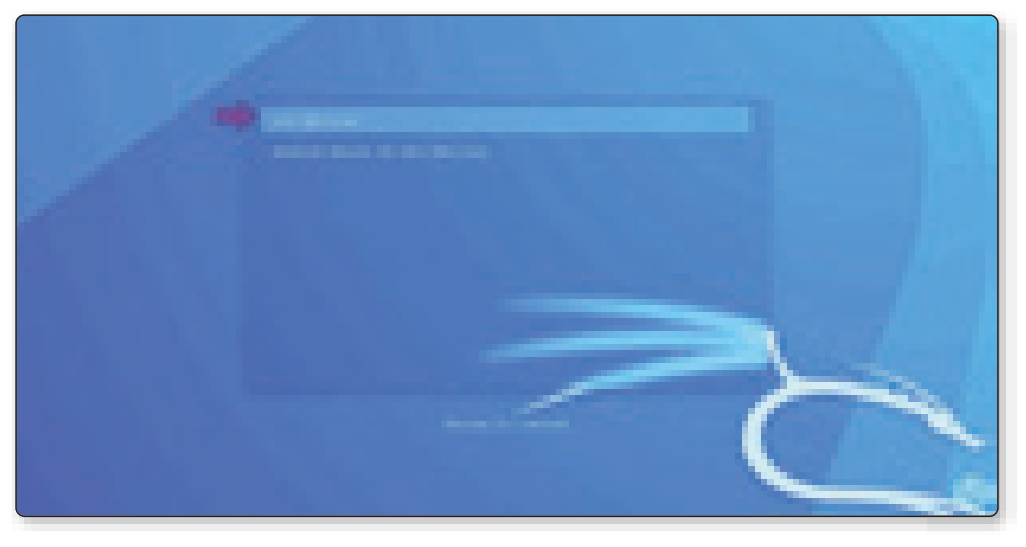

Figura 1.48. Imagen referencial – finalizando instalación

Inicia sesión:

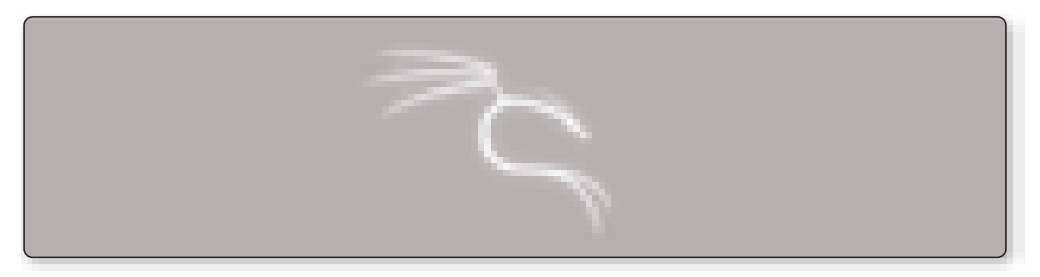

Figura 1.49. Imagen referencial – iniciándose el sistema operativo

Al acceder veremos el entorno de Kali Linux 2022.3:

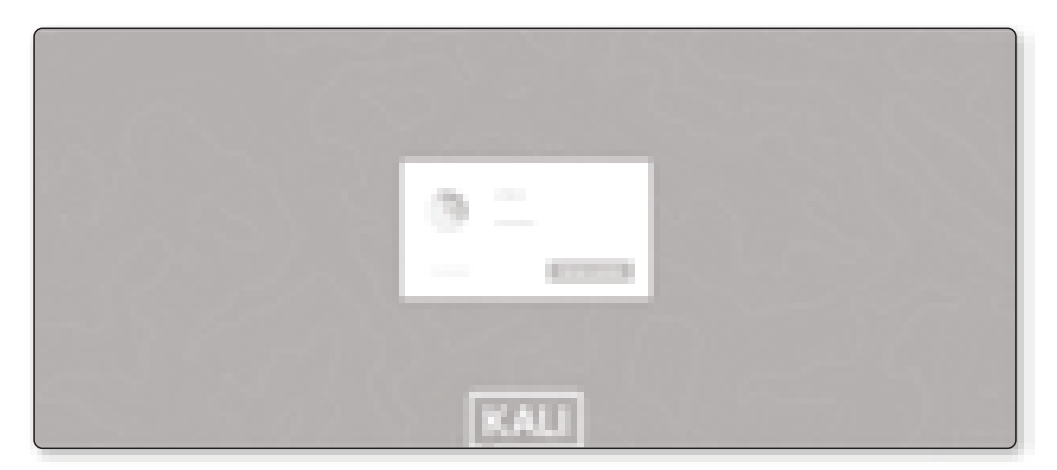

Figura 1.50. Imagen referencial – accediendo al sistema

# 1.5 UTILIZAR KALI LINUX

# 1.5.1 Posterior a la instalación

Ahora que ha terminado de instalar Kali Linux, es hora de personalizar su sistema.

# (i) NOTA

Para obtener más consejos sobre cómo aprovechar al máximo Kali Linux, visite el foro oficial de usuarios: https://forums.kali.org/

# 1.5.2 Actualizaciones, mejoras y actualizaciones de lanzamiento

Limpie, actualice, actualice y libere la actualización de su Kali instalado.

apt-get clean && apt-get update && apt-get upgrade -y && apt-get dist-upgrade -y

## 1.5.3 Agregar usuarios estándar

Por defecto, Kali Linux solo tiene el usuario root. Aunque la mayoría de las aplicaciones requieren acceso raíz, se recomienda agregar un segundo usuario. Abra Terminal e ingrese el siguiente comando para crear un nuevo usuario (reemplace usuario1 con el nombre de usuario de su elección).

```
$ useradd -m user1
```

# i) NOTA

-m significa crear un directorio de inicio que generalmente es / home / username)

Ahora establezca una contraseña para este usuario:

\$ passwd user1

Ingrese la contraseña requerida dos veces. Agregue el usuario al grupo sudo (permita que el usuario instale el programa, permita imprimir, use el modo privilegiado, etc).

usermod -a -G sudo user1

# i) NOTA

-a significa agregar o agregar, -G significa especificar un grupo / varios grupos).

Cambie el contenedor predeterminado para el usuario creado anteriormente para bash:

\$ chsh -s /bin/bash user1

# 1.5.4 Instalar HTOP y NetHogs

HTOP es una herramienta especial que muestra los procesos en ejecución y la memoria utilizada, incluida información más detallada. (También puede usar el comando anterior, pero HTOP es más útil).

NetHogs también es útil porque muestra el tráfico que usa la aplicación en cada interfaz. El siguiente comando instalará estas herramientas:

```
$ apt-get install htop nethogs -y
```

© RA-MA

Ahora puede ejecutarlos con los siguientes comandos:

```
# htop
```

- \$ nethogs eth0
- \$ nethogs wlan0

# 1.5.5 Instalar Terminator

Entre los terminales preferidos por los usuarios tenemos *Terminator*, emulador de terminal avanzado y personalizable que admite pestañas y accesos directos y nos permite guardar diferentes estilos o configuraciones que proporcionamos para el terminal Linux por defecto no tiene. Brinda la posibilidad de crear varias estaciones en una ventana para que puedan moverse más rápido entre ellas y así agilizar el trabajo en curso.

Para instalar Terminator en Kali Linux, por ejemplo (una distribución diseñada principalmente para pruebas y seguridad informática en general), abra Terminal e ingrese el comando:

\$ sudo apt-get install terminator

De hecho, su uso es muy sencillo, para acceder al menú de opciones, haga clic derecho en el panel, las funciones más utilizadas como "Dividir horizontalmente", "Dividir verticalmente" y "Abrir pestaña" estarán disponibles en el menú.

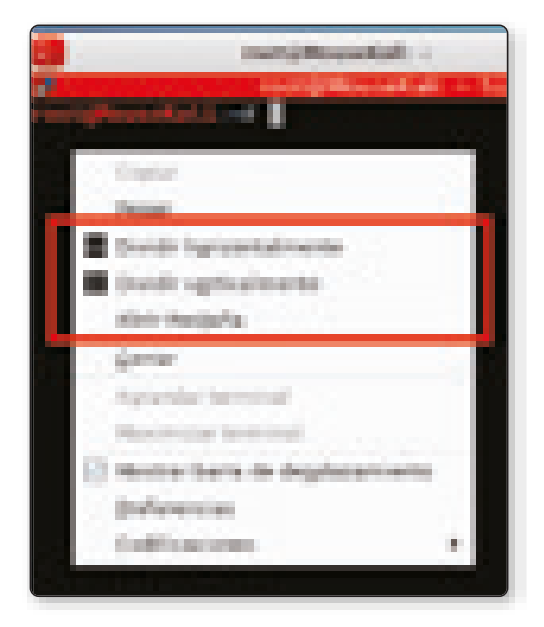

Figura 1.51. Imagen referencial – utilizando terminator

#### **Comandos básicos**

- ▼ F11: Activar pantalla completa
- ✓ Ctrl + Shift + O: Dividir terminal horizontalmente
- ✓ Ctrl + Shift + E: Dividir terminal verticalmente
- ► Ctrl + Shift + W: Cerrar el panel actual
- Ctrl + Shift + T: Abrir nueva pestaña
- ✓ Alt +  $\uparrow$  Mover al terminal por encima del actual
- ▶ Alt  $+ \downarrow$  Mover al terminal debajo del actual
- ✓ Alt +  $\leftarrow$  Mover a la terminal izquierda de la actual.
- ✓ Alt + → Mover a la derecha de la terminal de la actual

Le encantará usar estas pequeñas herramientas de administración y, estoy seguro de que lo hará.

## **1.6 CONFIGURANDO ENTORNO DE PRUEBAS**

La realización de pruebas de penetración es una tarea compleja, implica un proceso en el que se realizan diferentes tipos de tareas con el fin de identificar las vulnerabilidades que se pueden explotar en la infraestructura de destino y el daño que puede causar un atacante.

En otras palabras, existe un proceso de piratería ética para identificar problemas potenciales antes de que ocurran y luego reparar o mejorar el sistema para prevenir estos ataques.

Nada es totalmente libre de fallos de seguridad, ni siquiera el sistema de información. Ya sea un sistema informático, una aplicación móvil, un sitio web o un dispositivo de Internet de las cosas, todos están rodeados de riesgos inherentes.

Las vulnerabilidades aparecen a diario, ya que los expertos en seguridad están ocupados corrigiéndolas y los piratas informáticos las explotan. Los profesionales de la seguridad utilizan un software especializado llamado escáneres de vulnerabilidades para escanear los sistemas en busca de vulnerabilidades y agujeros de seguridad.

Para quienes quieran adentrarse de forma profesional en el mundo del hacking ético y las pruebas de penetración. En mi opinión, estas son las primeras herramientas que debes conocer, no solo para empezar a prepararte para esta tarea, sino también para empezar a entenderla:

## 1.6.1 Nessus

Una vez que haya identificado los servicios que se están ejecutando, puede comenzar a usar las herramientas utilizadas para identificar las debilidades en el servicio.

En este sentido, la mejor herramienta para adentrarse en este mundo es Nessus, otra aplicación gratuita (sólo para uso doméstico, suficiente para los fines de este artículo; en caso de uso profesional, debería ser necesario. Utilizar la versión de pago). Por su base de datos y facilidad de uso, es un privilegio en este sentido.

Aunque tiene una línea de comandos, considero que su interfaz gráfica completa e intuitiva es una manera fácil de comenzar a probar esta herramienta.

La lógica de Nessus es similar a la de Nmap: se debe especificar el destino, en este caso, las direcciones IP y los parámetros. Estos permiten limitar el campo de estudio, especialmente si se especifican servicios *upstream*.

Después del registro en el sitio de la empresa Tenable, recibirá un enlace en su correo electrónico para el código de activación. Este código de activación verificará que el producto está instalado. Ahora, haga clic en "Descargar" en la nueva página para continuar.

## **(i)** NOTA

El código de activación anterior es un código de uso único provisto por el sitio tenable. com. Cada vez que instale Nessus, necesitará uno.

Luego dirigirse hacia la carpeta de descargas y abrirla desde la terminal. El siguiente comando para instalar el archivo .deb descargado.

El nombre del archivo será "Nessus-10.2.0-debian9\_amd64.deb". Según la versión, podría ser un poco diferente.

Una vez ejecutado todo lo anterior, para instalar usar el comando:

```
$ sudo dpkg -i Nessus-10.0.1-debian6_amd64.deb
```

Ya instalado, se deberá iniciar el servicio Nessus. Simplemente ejecutando el comando "systemctl".

```
$ sudo systemctl start nessusd.service
```

Para permitir que el servicio se inicie automáticamente en el siguiente arranque, use el siguiente comando:

```
$ sudo systemctl enable nessusd
```

Ver estado del servicio Nessus:

\$ sudo systemctl status nessusd

Bien, Nessus ahora está listo para configurar desde el navegador web. Necesitaremos el código de activación que recibimos de Tenable, así que téngalo respaldado en un archivo en local. Ahora, abra su navegador web y vaya a la URL:

https://kali:8834/

## (i) NOTA

El puerto de interfaz de usuario predeterminado en Nessus es 8834, asegúrese de que otros servicios no lo utilicen.

La siguiente página le solicitará ingresar algunos detalles para obtener el código de activación. Como ya lo tenemos, podemos saltarnos este paso con seguridad.

Después de enviar la información de su cuenta de usuario, comenzará a descargar varios complementos necesarios. Esperamos que la instalación haya sido exitosa, ahora podemos continuar. Ahora verá la ventana de inicio de sesión

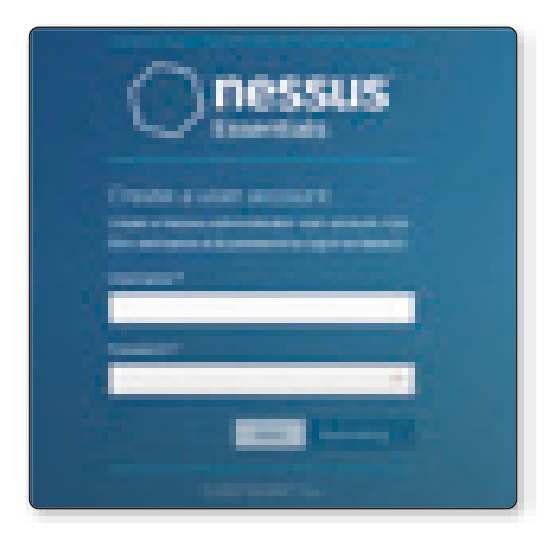

Figura 1.52. Imagen referencial – Inicio de sesión Nessus

# (i) NOTAS

- La ciberseguridad es un factor importante para que una organización proteja sus activos de TI. Con herramientas como Nessus, podemos identificar amenazas y vulnerabilidades antes de que los atacantes puedan explotarlas. Esto reduce la superficie de ataque y mejora la seguridad general de la red.
- Para usar esta herramienta de manera efectiva, recomiendo la revisión detallada de la documentación oficial del producto, antes de usarlas en un entorno real, en el siguiente enlace: https://docs.tenable.com/

## 1.6.2 Metasploit Framework

Una vez identificados los servicios y sus vulnerabilidades, el siguiente paso será explotar las vulnerabilidades. En otras palabras, primero debe verificar si las vulnerabilidades que se han identificado realmente permiten que un atacante cause daño. El marco Metasploit proporciona la infraestructura, el contenido y las herramientas para realizar pruebas integrales de seguridad y penetración.

A pesar de que en el caso anterior se identificó una vulnerabilidad, es posible que en el momento en que se intentó el exploit existieran otros controles que no se tuvieron en cuenta, otras capas de seguridad, u otras variables que pudieran hacer que los *exploits* fueran más complejos.

Asimismo, si se explota la vulnerabilidad, se puede verificar y determinar el alcance del daño a la organización, dependiendo de la información o los sistemas "detrás" de la vulnerabilidad en cuestión.

Para ello, Metasploit es la herramienta ideal para realizar estas pruebas. Mientras que Nessus tiene una base de datos de vulnerabilidades, Metasploit tiene una base de datos de *exploits* que puede aprovechar. En otras palabras, en lugar de buscar una vulnerabilidad en una computadora remota, el exploit se ejecuta directamente y los resultados posteriores, si se ejecutan con éxito, se simulan.

Al igual que Nessus, la versión de línea de comandos, msfconsole, es la versión tradicional, incluso recomendada para la automatización. Sin embargo, su interfaz gráfica es muy práctica para dar los primeros pasos y entenderlo mejor, con los siguientes pasos:

#### Iniciar el servidor de base de datos

La base de datos PostgreSQL viene instalada, pero, debe ejecutarse manualmente en Kali Linux. Inicie el servicio con el siguiente comando:

```
$ sudo systemctl enable --now postgresql
```

#### Configurar para que el servicio se ejecute en el arranque

```
$ systemctl status [email protected]*-main.service
```

#### Configurar la base de datos Metasploit PostgreSQL en Kali Linux

Una vez que el servidor de la base de datos PostgreSQLesté en funcionamiento, configure la base de datos Metasploit PostgreSQL.

```
$ sudo msfdb init
```

Ahora tenemos PostgreSQL ejecutándose y la base de datos configurada. El último paso requerido es ejecutar "msfconsole", pero, antes debe verificarse la conectividad de la base de datos con el siguiente comando:

```
$ sudo db_status
```

Y luego,

exit

Ahora que se inició satisfactoriamente la base de datos. Ejecute la siguiente prueba, usando la línea de comandos. En Kali, puede simplemente ejecutar un comando simple:

\$ sudo msfconsole

Dado que el marco Metasploit es parte del sistema operativo Kali Linux, se actualiza a través del paquete apropiado APT.

```
$ sudo apt update
$ sudo apt install metasploit-framework
```

### 1.6.3 DVL - DVWA

Para probar las herramientas anteriores, es necesario definir el sistema de destino, que es el sistema sobre el que se realizarán las pruebas. Una de las malas costumbres de los recién llegados a este campo es dar los primeros pasos y experimentar en sistemas públicos de Internet, en un entorno real.

Esto puede generar problemas legales y no es la forma correcta (o ética) de hacerlo. Para aprender a usar estas herramientas, debe utilizar un entorno de prueba, es decir, un escenario de investigación donde puede tomar medidas sin riesgo de afectar el entorno de producción. Hay dos grandes herramientas para esto: *Damn Vulnerable Linux* (DVL) y *Damn Vulnerable Web Application* (DVWA) para Windows.

*Damn Vulnerable Linux* (DVL) es todo lo que una buena distribución de Linux no tiene. Sus desarrolladores pasaron horas llenándolo con software roto, mal configurado, obsoleto y frágil, dejándolo vulnerable.

DVL no está diseñado para ejecutarse en su escritorio, es una herramienta educativa para estudiantes de seguridad. DVL es un CD en vivo disponible en tamaño ISO de 150 MB. Se basa en la popular distribución de Linux Dam Small Linux (DSL), no solo por su tamaño mínimo, sino también porque DSL usa un kernel 2.4, lo que facilita la introducción de vulnerabilidades que pueden no funcionar con 2.6. esencia. Contiene versiones más antiguas y frágiles de Apache y MyS.

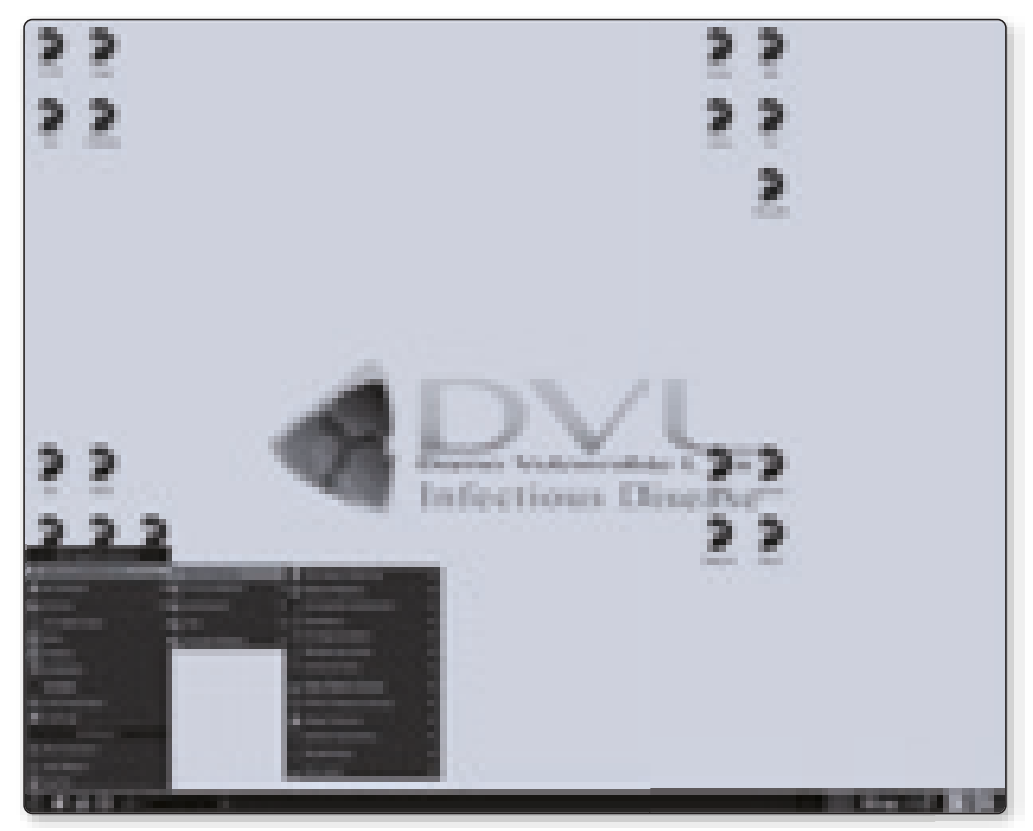

Figura 1.53. Imagen referencial – DVL

Aunque el primero está descatalogado, sigue disponible online para primeros pasos y primeras pruebas. Es un sistema operativo y aplicación web que tiene todo tipo de vulnerabilidades, por lo que las personas que lo utilizan pueden intentar explotarlas y probarlas.

## (i) NOTA

Para descargar la imagen .ISO de DVL, ir al sitio vulhub, para ser utilizada en máquinas virtuales (recomendado).

https://www.vulnhub.com/entry/damn-vulnerable-linux-dvl-15-infectious-disease,1/

El objetivo de DVWA es ejercitar algunas de las vulnerabilidades más comunes de la web, con diversos grados de dificultad, con una interfaz simple y directa. Tenga en cuenta que existen vulnerabilidades documentadas y no documentadas en este software. es intencional. Le recomendamos que intente detectar tantos problemas como sea posible.

Este paquete contiene una aplicación web PHP/MySQL muy débil. Su objetivo principal es ayudar a los profesionales de la seguridad a probar sus habilidades y herramientas en un entorno legal, ayudar a los desarrolladores web a comprender mejor los procesos de protección de las aplicaciones web y ayudar a los estudiantes de magisterio y educadores a aprender sobre la seguridad de las aplicaciones web en un aula controlada. ambiente de la habitación.

Tampoco la idea es tardar mucho en la instalación y configuración de herramientas, hay muchas formas, sin embargo, recomiendo en este caso, descargar e instalar XAMPP si aún no tiene una configuración de servidor web, es la forma más fácil de instalar DVWA sin tantos pasos y a la vez tan complejos.

XAMPP es una distribución de Apache fácil de instalar para Linux, Solaris, Windows y Mac OS X. Este paquete incluye servidor web Apache, MySQL, PHP, Perl, servidor FTP y phpMyAdmin. XAMPP se puede descargar desde: *https://www.apachefriends.org/* 

#### (i) ADVERTENCIA

No lo cargue en el directorio .html público de su proveedor de alojamiento o en servidores que tengan acceso a Internet, ya que usted será pirateado y, podría también enfrentar cargos penales por esta acción.

| © | RA- | MA |
|---|-----|----|
|---|-----|----|

| ~®)                                                                                                    |                                                                                                    |  |
|----------------------------------------------------------------------------------------------------|----------------------------------------------------------------------------------------------------|--|
| and and a second second | Contractor Contractor       Contractor Contractor       Contractor       Contractor |  |

Figura 1.54. Imagen referencial – Configuración DVWA

# (i) NOTA

Asegúrese de que exista su archivo config/config.inc.php. Simplemente config.inc.php. dist no será suficiente y deberá modificarlo para adaptarlo a su entorno y cambiarle el nombre a config.inc.php.

Simplemente descomprima el archivo "dvwa.zip", coloque los archivos descomprimidos en la carpeta html pública y luego apunte el navegador a:

http://127.0.0.1/dvwa/setup.php

# (i) NOTA

Para más información sobre instalaciones en otros sistemas operativos, consultar el repositorio GitHub del desarrollador: *https://github.com/digininja/DVWA* 

También es posible "construir" su propio sistema de prueba: simplemente instale cualquier sistema operativo (desactive las actualizaciones o instale versiones anteriores) y comience a instalar servicios en él en versiones anteriores. De esta manera tendrás tu sistema vulnerable para probar. Este entorno es el entorno adecuado para que dé sus primeros pasos en las pruebas de penetración.

Los atacantes no solo usan herramientas, sino que piensan en cómo atacar. Al realizar el *pentesting*, es imperativo que no perdamos de vista nuestra herramienta principal: La paciencia. No importa qué herramienta de software usemos, pensar constantemente como un atacante es clave, para un probador de penetración exitoso.

## **1.7 ACTUALIZAR KALI LINUX**

## 1.7.1 ¿Cómo actualizar Kali Linux a la versión 2022.4?

Para realizar una actualización, primeo iniciar la terminal en Kali y validar la versión actual:

```
[--(root@kali)-[~]
_$ echo "deb http://http.kali.org/kali kali-rolling main non-free contrib"
| sudo tee /etc/apt/sources.listlist
```

Luego actualizar

[---(root@kali)-[~] └-\$ sudo apt update && sudo apt -y full-upgrade

Luego

└──(root@kali)-[~] └─\$ cp -vrbi /etc/skel/. ~

Finalmente

└──(root@kali)-[~] └─\$ [ -f /var/run/reboot-required ] && sudo reboot -f

Podemos luego hacer una comprobación rápida de la versión instalada

```
[--(root@kali)-[~]
_$ uname -v
#1 SMP PREEMPT Debian 6.0.7-1kali1 (2022-11-07)
[--(root@kali)-[~]
_$ uname -r
6.0.0-kali3-amd64
```

# **1.8 COMANDOS AVANZADOS**

Los comandos son los mismos que en cualquier sistema UNIX. De forma predeterminada, Kali Linux siempre usa "*bash*" (también conocido como "*Bourne-Again SHell*") como *shell* predeterminado, al abrir una terminal o consola. ¡Cualquier usuario experimentado de Kali estará muy familiarizado con el mensaje kali @kali: ~\$ (o root@kali: ~# para usuarios avanzados!/).

Aquí hay una lista de todos los comandos UNIX/Linux más utilizados en Kali. Se presentan en orden alfabético para facilitar su estudio.

| Comando  | Descripción                                                        |
|----------|--------------------------------------------------------------------|
| Α        |                                                                    |
| apropos  | Sirve para buscar entre las páginas del manual y las descripciones |
| apt-get  | Buscar e instalar paquetes de software (Debian)                    |
| aptitud  | Buscar e instalar paquetes de software (Debian)                    |
| aspell   | Corrector ortográfico                                              |
| awk      | Buscar y reemplazar texto                                          |
| В        |                                                                    |
| basename | Listar directorio y el sufijo de nombres de archivo                |
| bash     | GNU Bourne-Again Shell                                             |
| bc       | Precisión arbitraria idioma calculadora                            |
| bg       | Enviar a fondo                                                     |
| break    | Salida de un bucle                                                 |
| builtin  | Ejecutar una orden interna del shell                               |
| bzip2    | Comprimir o descomprimir archivos                                  |
| С        |                                                                    |
| cal      | Mostrar un calendario                                              |
| case     | Ejecutar un comando condicionalmente                               |
| cat      | Concatenar e imprimir (display) el contenido de los archivos       |
| cd       | Cambio de directorio                                               |

| © | RA- | MA |
|---|-----|----|
|---|-----|----|

| cfdisk    | Administra de la tabla de particiones para Linux                                      |
|-----------|---------------------------------------------------------------------------------------|
| chgrp     | Cambia la propiedad grupo                                                             |
| chmod     | Cambiar los permisos de acceso                                                        |
| chown     | Cambia el propietario del archivo y el grupo                                          |
| chroot    | Ejecutar un comando con un directorio raíz diferente                                  |
| chkconfig | Los servicios del sistema (nivel de ejecución)                                        |
| cksum     | Imprimir CRC checksum y bytes recuentos                                               |
| clear     | Borrar la pantalla                                                                    |
| cmp       | Compara dos archivos                                                                  |
| comm      | Comparación de dos archivos ordenadas por líneas                                      |
| command   | Ejecutar un comando - haciendo caso omiso de las funciones de shell                   |
| continue  | Reanudar la siguiente iteración de un bucle                                           |
| ср        | Copiar archivos                                                                       |
| cron      | Ejecuta comandos programados                                                          |
| crontab   | Programar un comando para ejecutar en un momento posterior                            |
| csplit    | Dividir un archivo en trozos de contexto determinado                                  |
| cut       | Dividir un archivo en varias partes                                                   |
| D         |                                                                                       |
| date      | Visualizar o cambiar la hora y fecha                                                  |
| dc        | Calculadora de Escritorio                                                             |
| dd        | Convertir y copiar un archivo, escribir cabeceras de disco, los registros de arranque |
| ddrescue  | Herramienta de recuperación de datos                                                  |
| declare   | Declarar variables y darles atributos                                                 |
| df        | Muestra el espacio libre en disco                                                     |
| diff      | Muestra las diferencias entre dos archivos                                            |
| diff3     | Muestra diferencias entre los tres archivos                                           |
| dig       | Búsqueda de DNS                                                                       |
| dir       | Lista el resumen del contenido del directorio                                         |
| dircolors | Configuración de color                                                                |
| dirname   | Convertir una ruta completa a sólo una ruta                                           |
| dirs      | Mostrar la lista de directorios recordadas                                            |
| dmesg     | Imprime mensajes del Kernel y de los controladores                                    |
| du        | Estimar el uso del espacio de archivos                                                |
| Ε         |                                                                                       |
|           |                                                                                       |
| echo      | Mostrar Mensaje en la pantalla                                                        |

| © F | RA-I | MA |
|-----|------|----|
|-----|------|----|

| eject    | Expulsar medios extraíbles                                             |
|----------|------------------------------------------------------------------------|
| enable   | Activar y desactivar los comandos de shell                             |
| env      | Las variables de entorno                                               |
| ethtool  | Configuración de la tarjeta Ethernet                                   |
| eval     | Evaluar varios comandos / argumentos                                   |
| exec     | Ejecuta un comando                                                     |
| exit     | Salir de la shell                                                      |
| expect   | Automatizar aplicaciones arbitrarias accedidos a través de un terminal |
| expand   | Convierte pestañas a espacios                                          |
| export   | Establecer una variable de entorno                                     |
| expr     | Evaluar expresiones                                                    |
| F        |                                                                        |
| false    | No hacer nada                                                          |
| fdformat | Formato de Bajo nivel de un disquete                                   |
| fdisk    | Administrar la tabla Partición para Linux                              |
| fg       | Enviar trabajo a primer plano                                          |
| fgrep    | Búsqueda de archivos para las que líneas coincidan con una cadena fija |
| file     | Determinar tipo de archivo                                             |
| find     | Búsqueda de archivos que cumplen unos criterios deseados               |
| fmt      | Cambiar el formato de texto de párrafo                                 |
| fold     | Ajustar texto para adaptarse a un ancho especificado                   |
| for      | Ampliar las palabras y ejecutar comandos                               |
| format   | Formatear discos                                                       |
| free     | Uso de la memoria                                                      |
| fsck     | Comprobación y reparación de archivos del sistema                      |
| ftp      | Protocolo de trasferencia de archivos                                  |
| function | Definir macros de función                                              |
| fuser    | Identificar/eliminar el proceso que está accediendo a un archivo       |
| G        |                                                                        |
| gawk     | Buscar y reemplazar texto dentro del archivo                           |
| getopts  | Analizar parámetros posicionales                                       |
| grep     | Búsqueda de archivos que coincidan con las líneas de un patrón dado    |
| groupadd | Añadir un grupo de seguridad de usuario                                |
| groupdel | Eliminar un grupo                                                      |
| groupmod | Modificar un grupo                                                     |
| groups   | Imprimir nombres de grupo                                              |

| gzip     | Comprimir o descomprimir archivo con el nombre del archivo                 |
|----------|----------------------------------------------------------------------------|
| Н        |                                                                            |
| hash     | Recuerda la ruta completa de un argumento de nombre,                       |
| head     | Salida de la primera parte del archivo                                     |
| help     | Muestra la ayuda para un comando                                           |
| history  | Historial de comandos                                                      |
| hostname | Imprimir el nombre del sistema                                             |
| Ι        |                                                                            |
| iconv    | Convertir un conjunto de caracteres de un archivo                          |
| id       | Imprimir identificadores de usuario y de grupo                             |
| if       | Mostrar condicionalmente un comando                                        |
| ifconfig | Configurar una interfaz de red                                             |
| ifdown   | Detener una interfaz de red                                                |
| ifup     | Iniciar una interfaz de red                                                |
| import   | Captura de una pantalla de un servidor X y guardar la imagen en un archivo |
| install  | Copia de archivos y establecer atributos                                   |
| J        |                                                                            |
| jobs     | Enumerar los trabajos activos                                              |
| join     | Une líneas en un campo común                                               |
| К        | ·                                                                          |
| kill     | Detener un proceso que se ejecuta                                          |
| killall  | Matar procesos por nombre                                                  |
| L        |                                                                            |
| less     | Muestra la salida de la pantalla de una sola vez                           |
| let      | Realizar operaciones aritméticas sobre variables de shell                  |
| ln       | Crea un enlace simbólico a un archivo                                      |
| local    | Crear las variables                                                        |
| locate   | Encontrar los archivos                                                     |
| logname  | Muestra el nombre sesión actual                                            |
| logout   | Salir de un shell                                                          |
| look     | Mostrar líneas que comienzan con una cadena dada                           |
| lpc      | Programa de control de la impresora                                        |
| lpr      | Línea de impresión                                                         |
| lprint   | Imprimir un archivo                                                        |
| lprintd  | Abortar un trabajo de impresión                                            |

| ©F | RA- | MA |
|----|-----|----|
|----|-----|----|

| lprintq     | Escribir la cola de impresión                                         |  |
|-------------|-----------------------------------------------------------------------|--|
| lprm        | Eliminar trabajos de la cola de impresión                             |  |
| ls          | Lista información sobre archivos                                      |  |
| lsof        | Lista de archivos abiertos                                            |  |
| Μ           |                                                                       |  |
| make        | Vuelve a compilar un grupo de programas                               |  |
| man         | Manual de Ayuda                                                       |  |
| mkdir       | Crear nueva carpeta                                                   |  |
| mkfifo      | Crear FIFO                                                            |  |
| mkisofs     | Crear un Sistema de archivos híbridos ISO9660/JOLIET/HFS              |  |
| mknod       | Hacer de caracteres o bloques archivos especiales                     |  |
| more        | La salida de visualización de una pantalla a la vez                   |  |
| mount       | Montar un sistema de archivos                                         |  |
| mtools      | Manipular archivos de MS-DOS                                          |  |
| mtr         | Diagnóstico de la red (traceroute / ping)                             |  |
| mv          | Mover o cambiar el nombre de archivos o directorios                   |  |
| mmv         | Mover y renombrar (archivos)                                          |  |
| Ν           |                                                                       |  |
| netstat     | Información de Redes                                                  |  |
| nice        | Establecer la prioridad de un comando o tarea                         |  |
| nl          | Número de líneas escritas en un archivo                               |  |
| nohup       | Ejecutar un comando inmune a bloqueos                                 |  |
| notify-send | Enviar notificaciones de escritorio                                   |  |
| nslookup    | Consultas a los servidores de nombres de dominio de forma interactiva |  |
| 0           |                                                                       |  |
| open        | Abrir un archivo en su aplicación por defecto                         |  |
| op          | Acceso del operador                                                   |  |
| Ρ           |                                                                       |  |
| passwd      | Modificar una contraseña de usuario                                   |  |
| paste       | Fusionar líneas de archivos                                           |  |
| pathchk     | Comprueba la portabilidad nombre del archivo                          |  |
| ping        | Prueba de una conexión de red                                         |  |
| pkill       | Detener los procesos se están ejecutando                              |  |
| popd        | Restaura el valor anterior del directorio actual                      |  |
| pr          | Preparar archivos para impresión                                      |  |

| printcap   | Base de datos de la capacidad de la impresora               |
|------------|-------------------------------------------------------------|
| printenv   | Variables de entorno de impresión                           |
| printf     | Formato y datos de impresión                                |
| ps         | Estado de Proceso                                           |
| pushd      | Guardar y luego cambie el directorio actual                 |
| pwd        | Imprimir directorio de trabajo                              |
| Q          |                                                             |
| quota      | Visualizar el uso del disco y los límites                   |
| quotacheck | Escanear un sistema de archivos para el uso del disco       |
| quotactl   | Cuotas conjunto de discos                                   |
| R          |                                                             |
| ram        | Memoria ram del dispositivo                                 |
| rcp        | Copiar archivos entre dos máquinas                          |
| read       | Leer una línea de la entrada estándar                       |
| readarray  | Leer de la entrada estándar en una variable de matriz       |
| readonly   | Marcar variables y funciones como solo de lectura           |
| reboot     | Reiniciar el sistema                                        |
| rename     | Cambiar el nombre de archivos                               |
| renice     | Modificar la prioridad de los procesos en ejecución         |
| remsync    | Sincronizar archivos remotos vía e-mail                     |
| return     | Salir de una función de shell                               |
| rev        | Líneas inversas de un archivo                               |
| rm         | Eliminar archivos                                           |
| rmdir      | Eliminar carpetas                                           |
| rsync      | Copia de archivos remotos (Sincronizar árboles de archivos) |
| S          |                                                             |
| screen     | Terminal de múltiple, ejecuta shell remota mediante SSH     |
| scp        | Copia de seguridad (copia de archivos remoto)               |
| sdiff      | Combinar dos archivos de forma interactiva                  |
| sed        | Editor sencillo                                             |
| select     | Aceptar la entrada de teclado                               |
| seq        | Imprimir secuencias numéricas                               |
| set        | Manipular las variables y funciones de shell                |
| sftp       | Programa de transferencia de archivos seguro                |
| shift      | Shift parámetros posicionales                               |

| © | RA- | MA |
|---|-----|----|
|---|-----|----|

| shopt      | Opciones de Shell                                                |
|------------|------------------------------------------------------------------|
| shutdown   | Apagar o reiniciar Linux                                         |
| sleep      | Retraso por un tiempo determinado                                |
| slocate    | Encuentra archivos                                               |
| sort       | Ordenar archivos de texto                                        |
| source     | Ejecutar comandos desde un archivo                               |
| split      | Dividir un archivo en fragmentos de tamaño fijo                  |
| ssh        | Secure Shell client (programa de acceso remoto)                  |
| strace     | Llamadas al sistema de seguimiento y señales                     |
| su         | La identidad del usuario sustituto                               |
| sudo       | Ejecutar un comando como otro usuario                            |
| sum        | Imprime una suma de comprobación de un archivo                   |
| suspend    | Suspender la ejecución de la Shell                               |
| symlink    | Hacer un nuevo nombre para un archivo                            |
| sync       | Sincronizar datos en el disco con la memoria                     |
| Т          |                                                                  |
| tail       | Salida de la última parte del archivo                            |
| tar        | Archivador en cinta                                              |
| tee        | Redirigir la salida a varios archivos                            |
| test       | Evaluar una expresión condicional                                |
| time       | Medir Programa de tiempo de ejecución                            |
| times      | Tiempos de usuario y del sistema                                 |
| touch      | Marcas de hora de modificación del archivo                       |
| top        | Lista los proceso que se están ejecutando en el sistema          |
| traceroute | Trace Route del Host                                             |
| trap       | Ejecutar un comando cuando se establece una señal (bourne)       |
| tr         | Traducir y/o eliminar caracteres                                 |
| true       | No hacer nada, con éxito                                         |
| tsort      | Clasificación topológica                                         |
| tty        | Imprimir nombre de archivo de la terminal en la entrada estándar |
| type       | Describe un comando                                              |
| U          |                                                                  |
| ulimit     | Límites de recursos de usuario                                   |
| umask      | Archivo Usuarios máscara de creación                             |
| umount     | Desmontar un dispositivo                                         |
| unalias    | Quitar un alias                                                  |

| uname    | Imprimir la información del sistema                                                   |
|----------|---------------------------------------------------------------------------------------|
| unexpand | Convertir espacios para pestañas                                                      |
| uniq     | Permite remover o mostrar las líneas repetidas de un archivo                          |
| units    | Convertir unidades de una escala a otra                                               |
| unset    | Quitar nombres de variables o funciones                                               |
| unshar   | Secuencias de comandos shell de desempaquetado de archivos                            |
| until    | Ejecutar comandos (hasta error)                                                       |
| uptime   | Mostrar el tiempo de actividad                                                        |
| useradd  | Crear nueva cuenta de usuario                                                         |
| usermod  | Modificar cuenta de usuario                                                           |
| users    | Lista de usuarios logueado                                                            |
| uuencode | Codificar un archivo binario                                                          |
| uudecode | Decodificar un archivo creado por uuencode                                            |
| V        |                                                                                       |
| V        | Lista el contenido del directorio más detallados (`ls -l -b ')                        |
| vdir     | Lista más detallada del contenido del directorio (`ls -l -b ')                        |
| vi       | Editor de texto                                                                       |
| vmstat   | Informe de estadísticas de memoria virtual                                            |
| W        |                                                                                       |
| wait     | Esperar a que un proceso se complete                                                  |
| watch    | Ejecutar / visualizar un programa periódicamente                                      |
| wc       | Imprimir byte, palabra y los recuentos de línea                                       |
| whereis  | Busca ruta del usuario, páginas del manual y archivos de código fuente de un programa |
| which    | Busca la ruta del usuario para un archivo de programa                                 |
| while    | Ejecutar comandos                                                                     |
| who      | Imprimir todos los nombres de usuario actualmente logueados                           |
| whoami   | Imprimir el ID de usuario actual y el nombre                                          |
| wget     | Recuperar páginas web o archivos a través de HTTP, HTTPS o FT                         |
| write    | Enviar un mensaje a otro usuario                                                      |
| X        |                                                                                       |
| xargs    | Ejecutar utilidad, pasando lista de argumentos construidos                            |
| xdg-open | Abrir un archivo o URL en aplicación preferida del usuario                            |
| Y        |                                                                                       |
| Yes      | Imprimir una cadena hasta que se interrumpa                                           |

# **EJEMPLOS PRÁCTICOS**

Escribir un mensaje con una salida estándar

echo [string]

echo ``Hola mundo''

▼ Ver información general sobre usuario de la red

finger [usuario]

finger root@maquina.com

Terminar un proceso

kill [-señal] PID

kill 1234

Mostrar información de los usuarios conectados al sistema

who / rwho

who

Encontrar la diferencias entre registros

diff [-e] archivo1 archivo2

diff contrato-vigente.c nuevo-contrato.c

#### Buscar patrones en archivos

grep [-cilnv] expr archivos

grep root /etc/passwd

#### Crear directorios

mkdir [dir]

mkdir temp

#### Mover un archivo(s) a un directorio

mv [archivo1 ...archivoN] dir

mv a.out prog1

Cambiar los permisos de un archivo

chmod [permisos] [archivo]

chmod +x mibackup

#### Encontrar archivos

find [dir test] [acción]

find . -name ``.sh'' - print

#### Mostrar el final de un archivo

tail [-count] [archivo]

tail archivo1.txt

Programar la ejecución de un comando

at [-lr] hora [fecha]

at 6pm Friday script.py

Copiar un directorio en background

cp [-r] [ruta] [&]

```
cp -r /usr/src/linux /tmp &
#
[Done] cp -r /usr/src/linux /tmp
#
```

Definir una variable de entorno DISPLAY (usado para acceder a un servidor X-Windows).

export VARIABLE=Valor

export DISPLAY=10.0.0.0:0.0

"Montar" un determinado sistema de archivos de un dispositivo

mount -t [sistema\_archivos dispositivo directorio] [-o opciones]

mount -t iso9660 /dev/cdrom /mnt/cdrom -o ro

"Desmontar" un determinado sistema de archivos de un dispositivo umount [directorio]

umount /mnt/cdrom

Comandos útiles para configurar y administrar la red en un sistema GNU Linux:

Ver información de las interfaces de red disponibles

ifconfig [opción]

Ifconfig -a

Asignar una dirección IP

Ifconfig [interface] [dirección IP] [subnet]

ifconfig eth0 192.168.0.2 netmask 255.255.255.0

Habilitar una interfaz de red

ifup [interface]

ifup eth0

#### Deshabilitar una interfaz de red

ifdown [interface]

ifdown eth0

#### Acceder al root del equipo de destino

nslookup [usuario]

nslookup root

#### Definir el nombre del dominio

nslookup domain=NOMBRE

nslookup domain=MI\_COMPAÑIA

#### Añadir una ruta

route add -net [segment de red] gw [IP del gateway]

route add -net 10.10.10.0/24 gw 192.168.0.1

#### Borrar una ruta

route del -net [segment de red] gw [IP del gateway]

route del -net 10.10.10.0/24 gw 192.168.0.1

```
Agregar el Gateway o puerta de enlace por defecto
```

route add default gw [IP del gateway]

route add default gw 192.168.0.1

Ver la caché ARP actual

arp -a

Definir una interfaz a analizar

arp -i [Interfaz]

arp -i eth0

▼ Ver el nombre completo incluido servidor DNS

hostname -f

Ver la dirección IP del nodo

hostname -i

Desplegar el nombre FQDN

hostname -fqdn

Ver las conexiones activas

netstat -a

Desplegar puertos de escucha

netstat -l

Desplegar la tabla de ruteo:

netstat -r

▼ Ver el puerto en uso por un programa

netstat -ap | grep [Programa]

netstat -ap | grep ssh